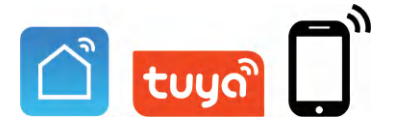

# **User Manual**

## **IP Apartment Indoor Monitor**

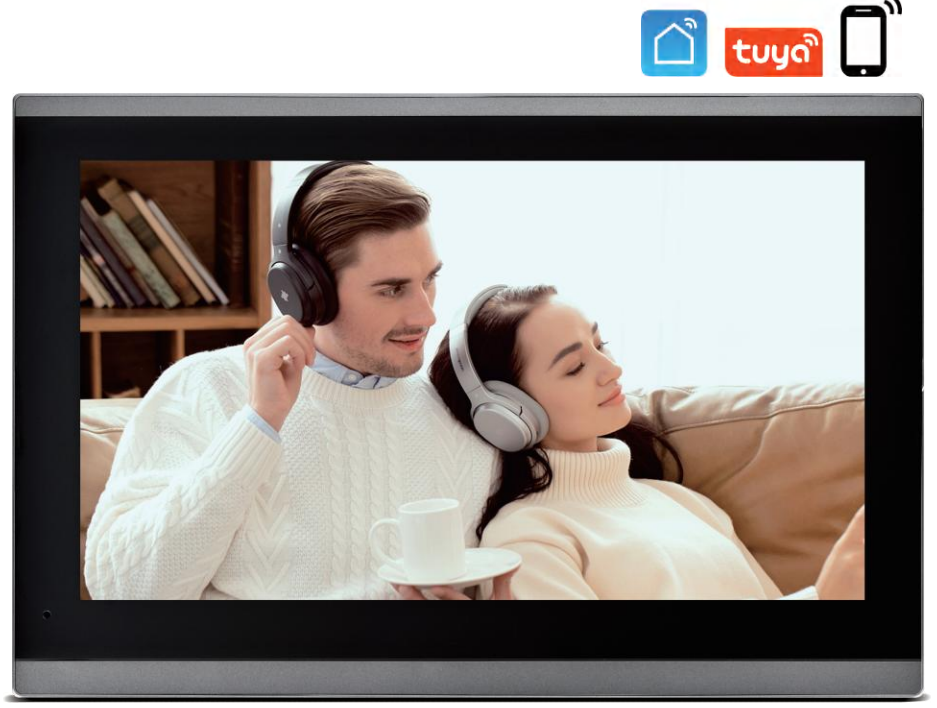

## 10.1 Inches

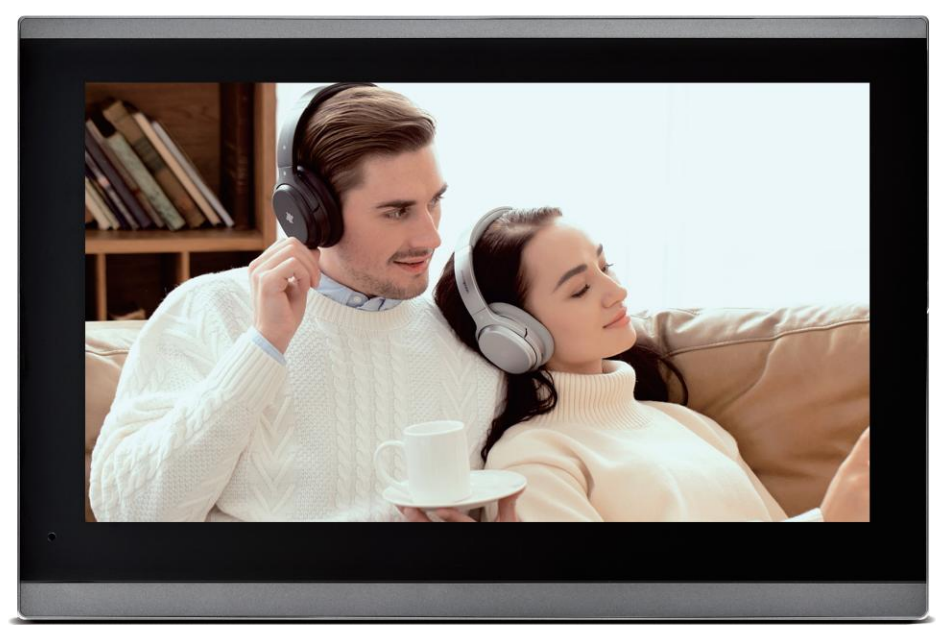

## 10.1 Inches

Before using this product, read the Quick Guide carefully and save it for future referenceV3.0.

## Indoor Monitor (Network Cable)

## Indoor Monitor

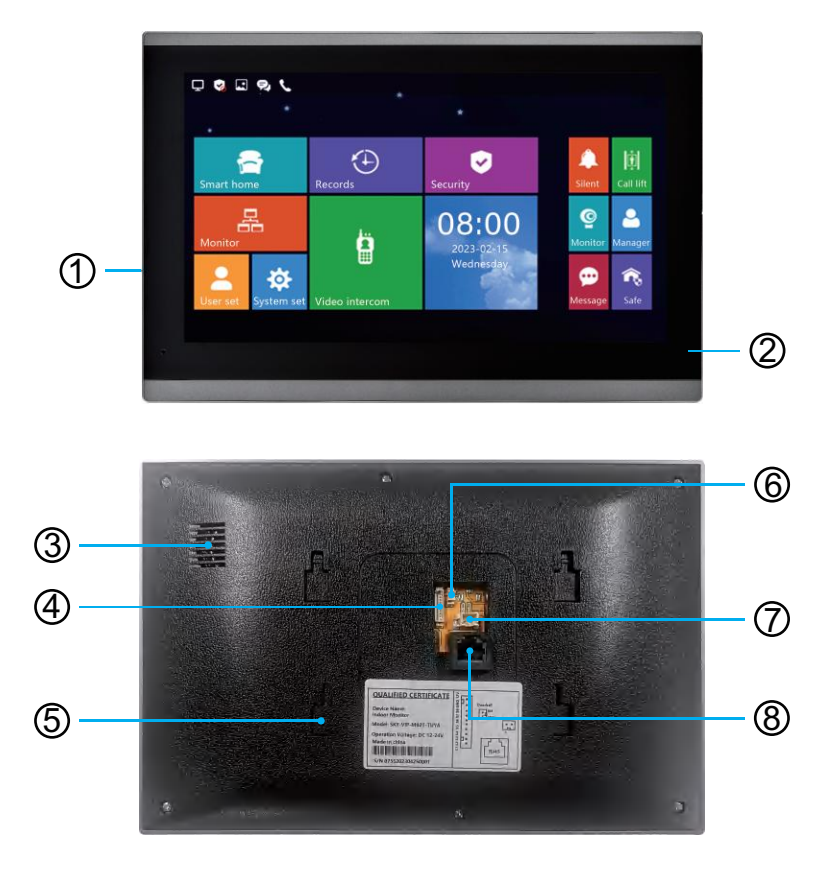

- (1) Screen
- 2 Microphone
- ③ Speaker
- (4) Security Zone
- 5 Bracket Slot
- 6 Doorbell
- ⑦ Power+-
- (8) Rj45

## **Indoor Monitor Installation**

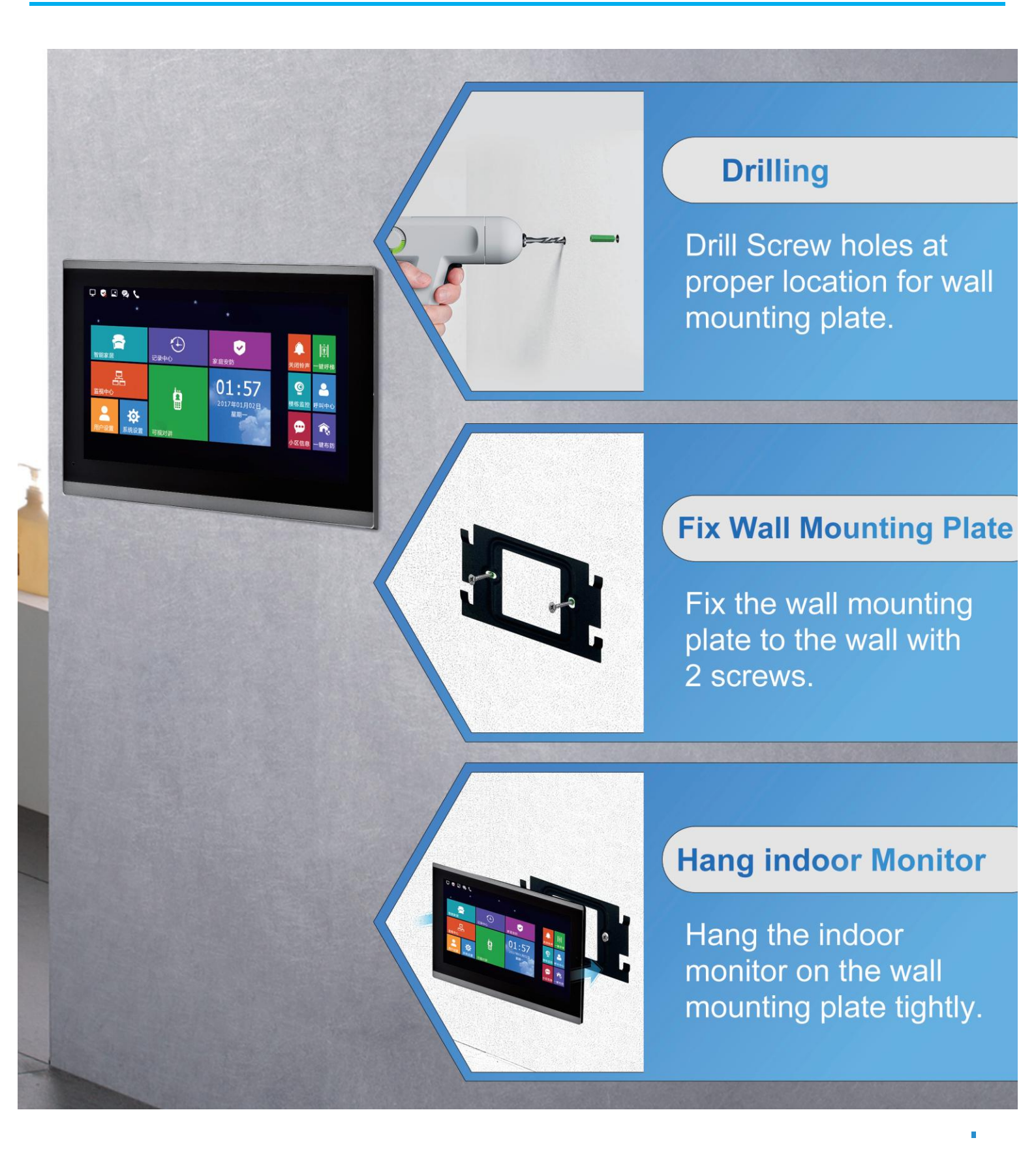

## Wiring Diagram(1 to 1) (Ethernet Cable)

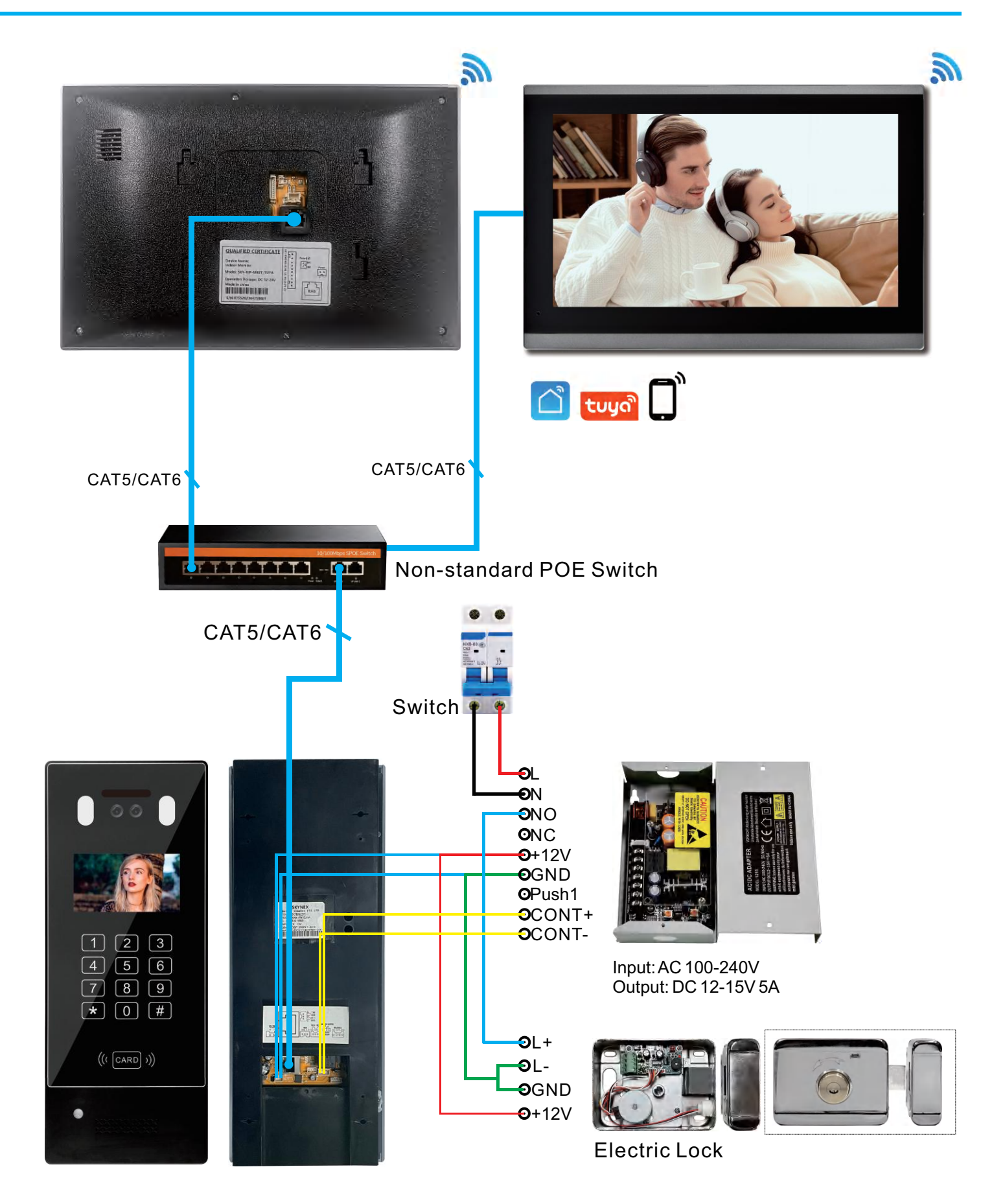

## Local LAN Networking Digram (1 ~ 9999 Monitors)

## Room number can be set 1 digit, 2 digit, 3 digit or 4 digit

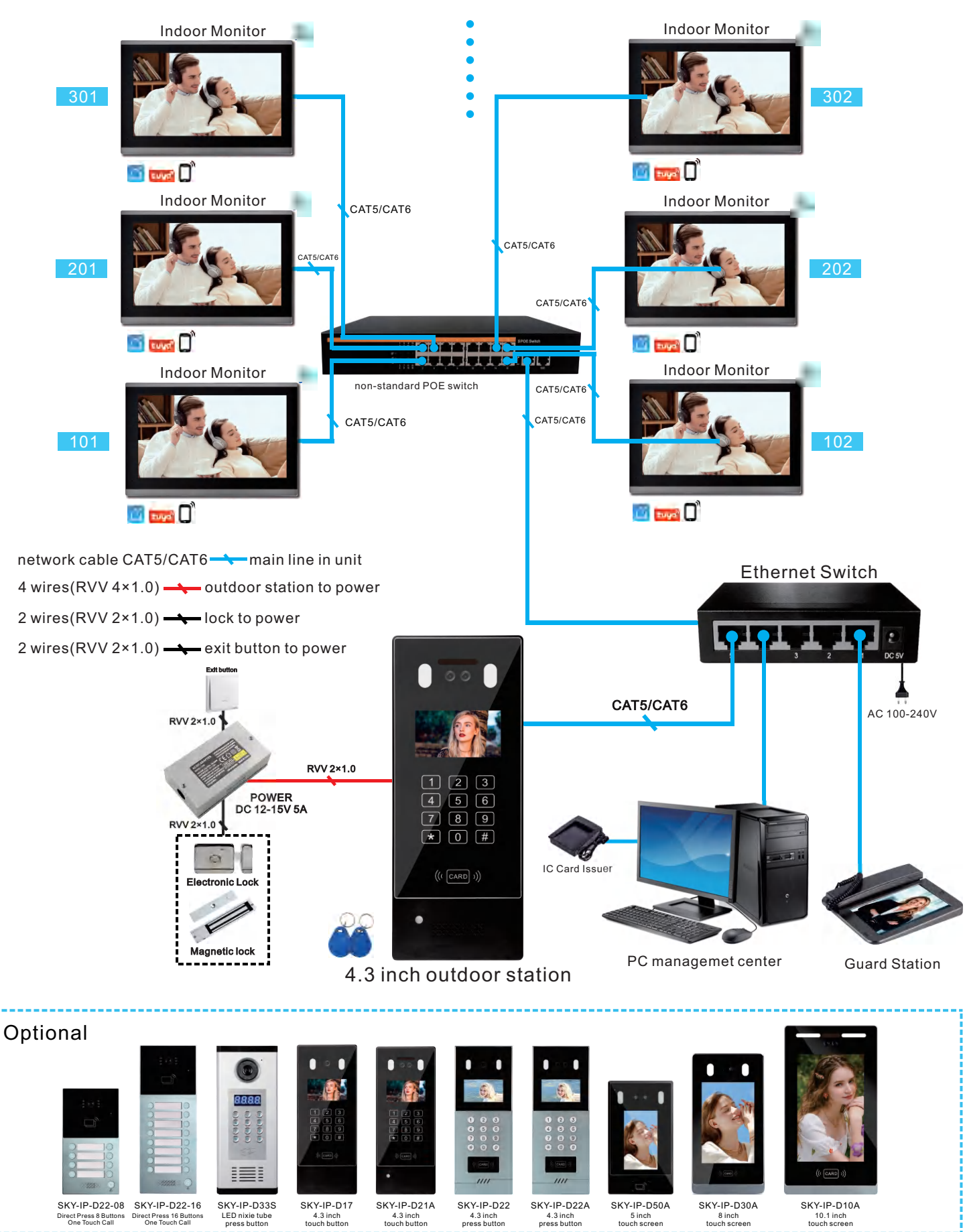

## **Local LAN Networking Digram** ~ 9999 Monitors)

### Room number can be set 1 digit, 2 digit, 3 digit or 4 digit

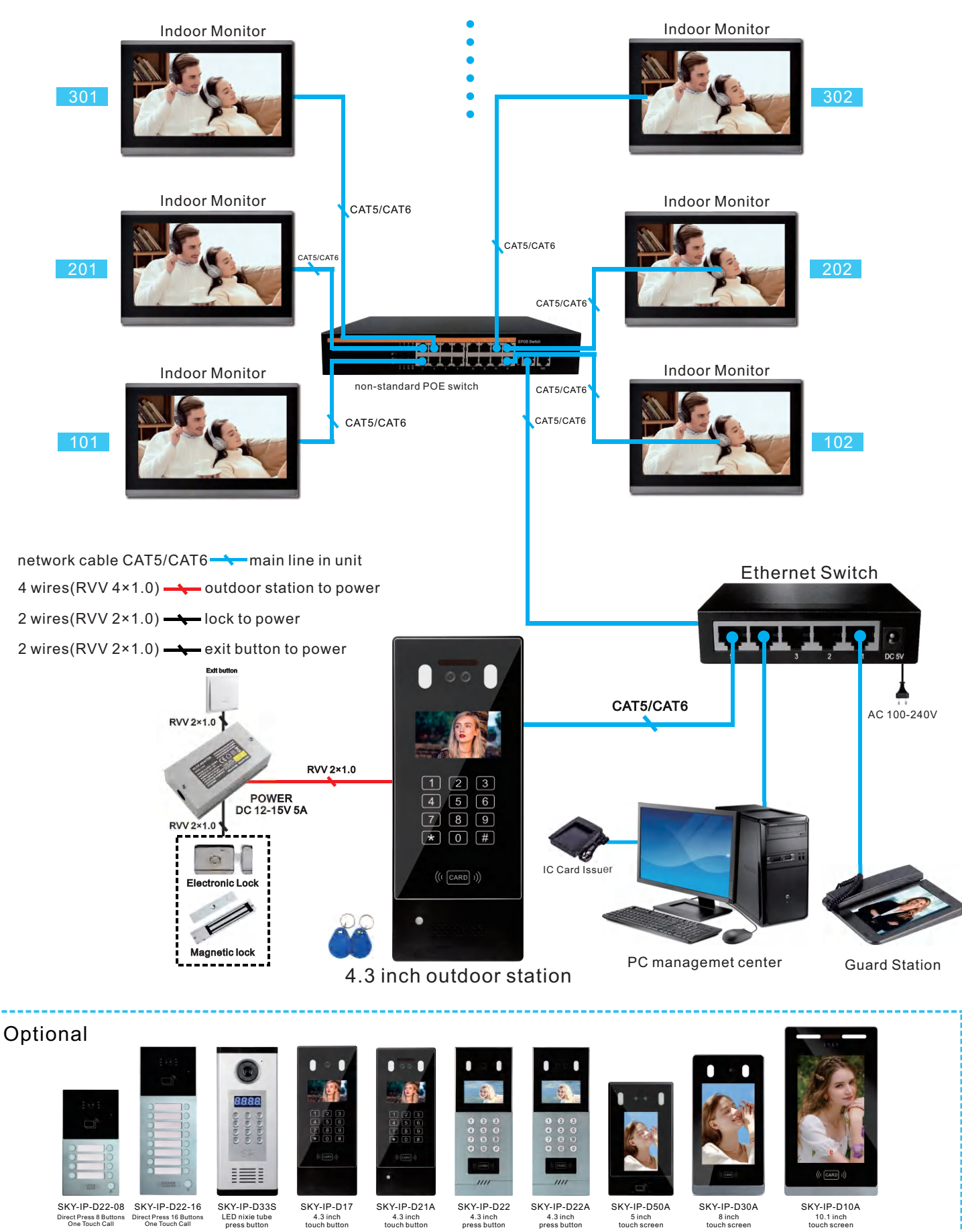

6

4.3 inch press button

4.3 inch press button

5 inch touch screen

8 inch touch screen

4.3 inch touch button

4.3 inch touch button

## Add WIFI Tuya APP Connected with Mobile Phone Setting

#### Step 1

The mobile phone should be connected to the same Wi-Fi network as the monitor. Then, download either "Tuya Smart" or "Smart Life-Smart Living" from Google Play or the App Store, and register or log into your account.

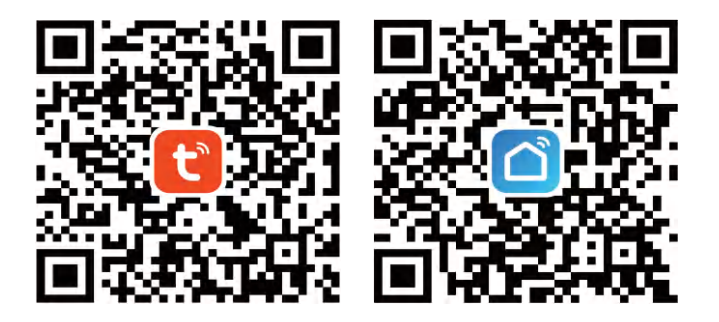

#### Step 2

Open the app and click "Add Device." It will then search for and pair with the device.

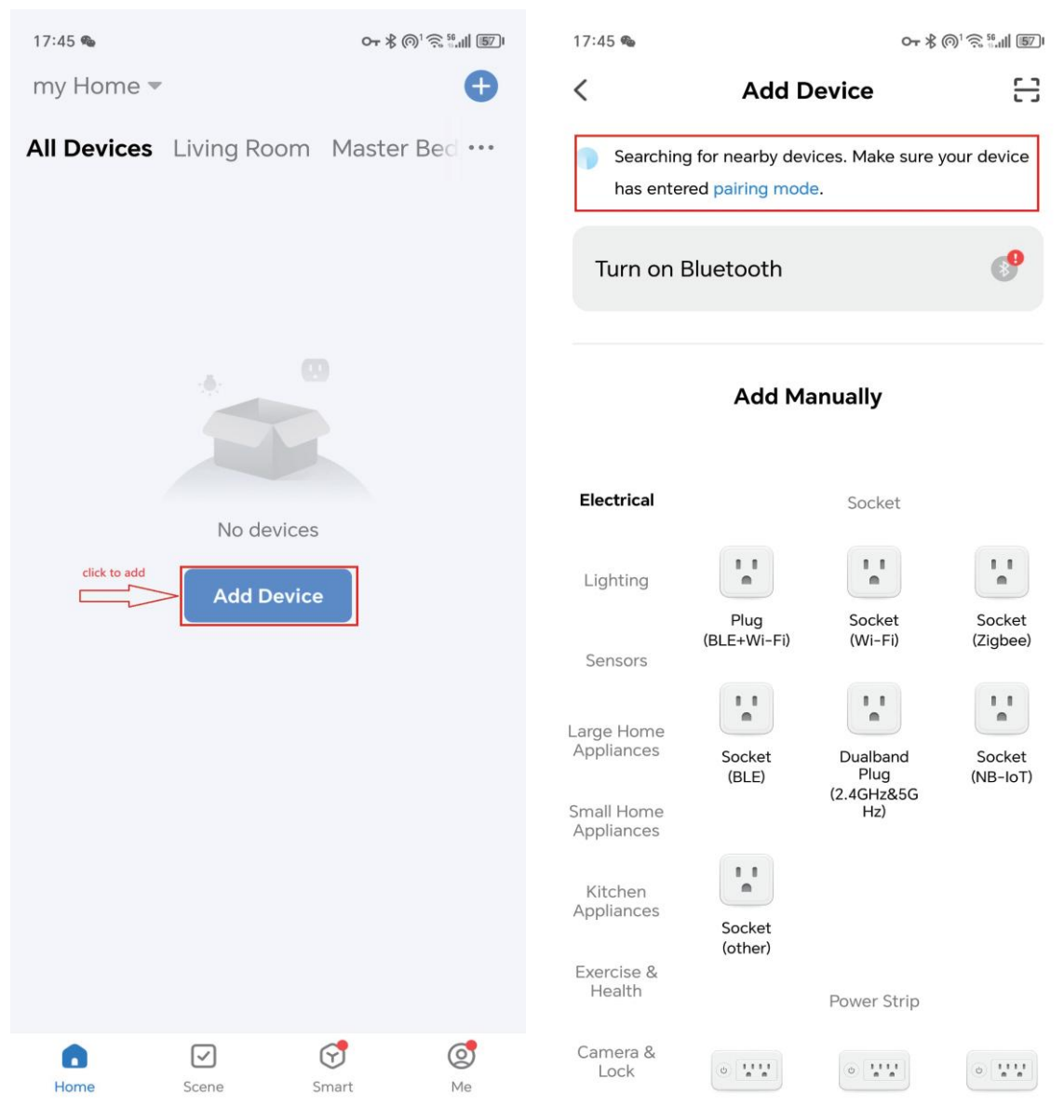

#### Step 3

On the indoor monitor, go to "Video Intercom" > "Tuya" > "Scan Code Registration." Then, scan the QR code and wait for the device to be added.

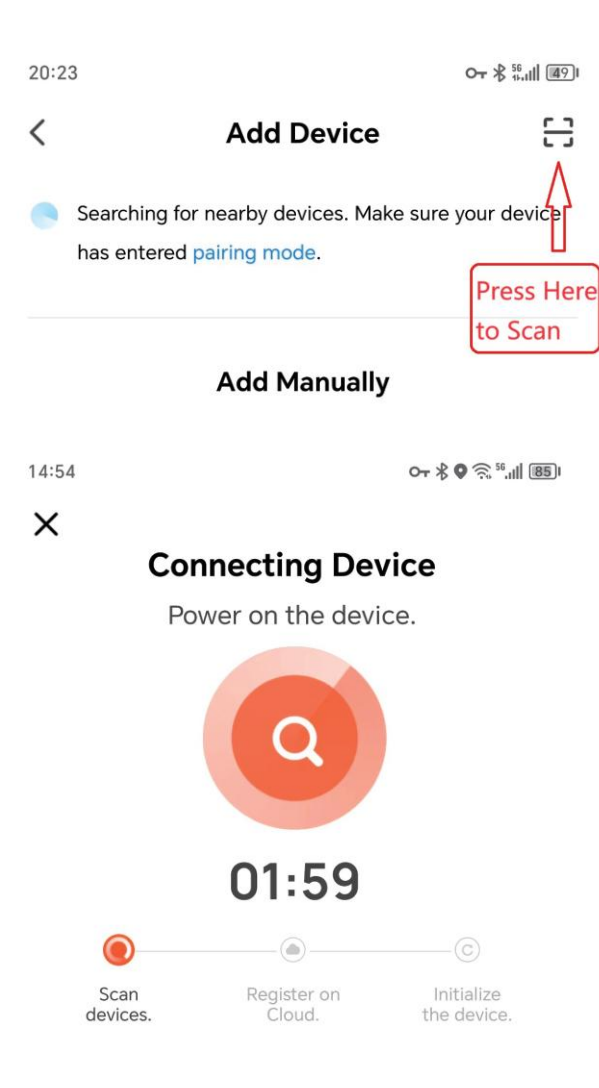

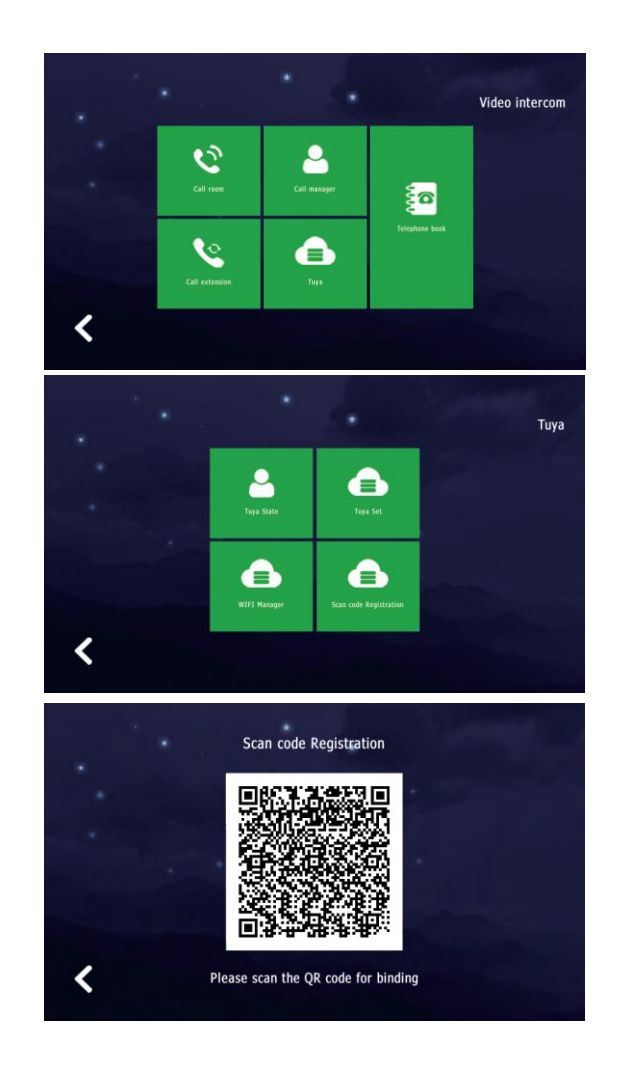

#### Step 4

Wait until the process is complete, then press "Done." The device will be added successfully.

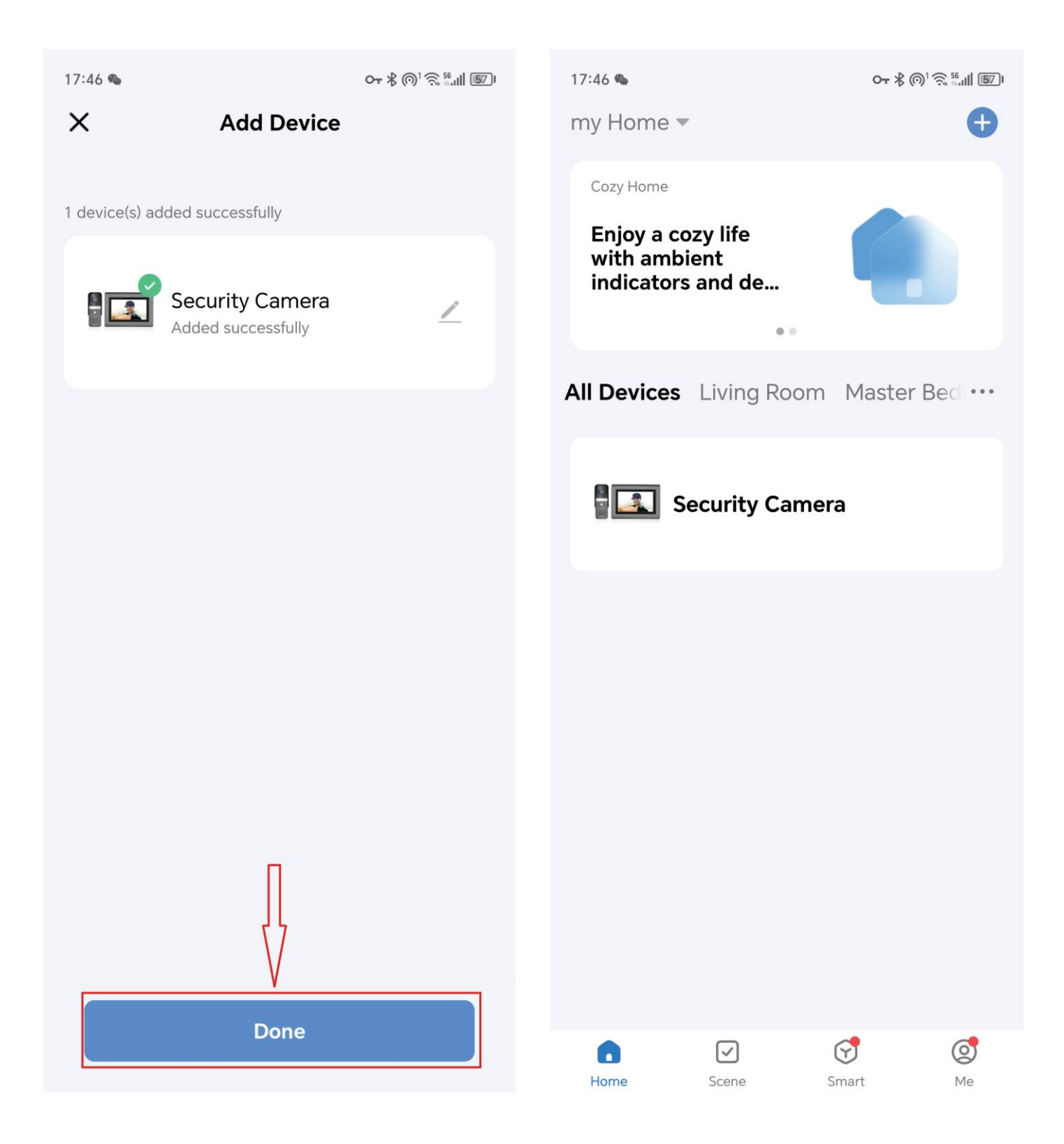

## **How to Share to Other Users**

#### Method 1

Log into your Tuya account on other family members' phones. A single account supports up to 200 mobile devices logged in simultaneously.

#### Method 2

Alternatively, add their accounts through your app (up to 20 members).

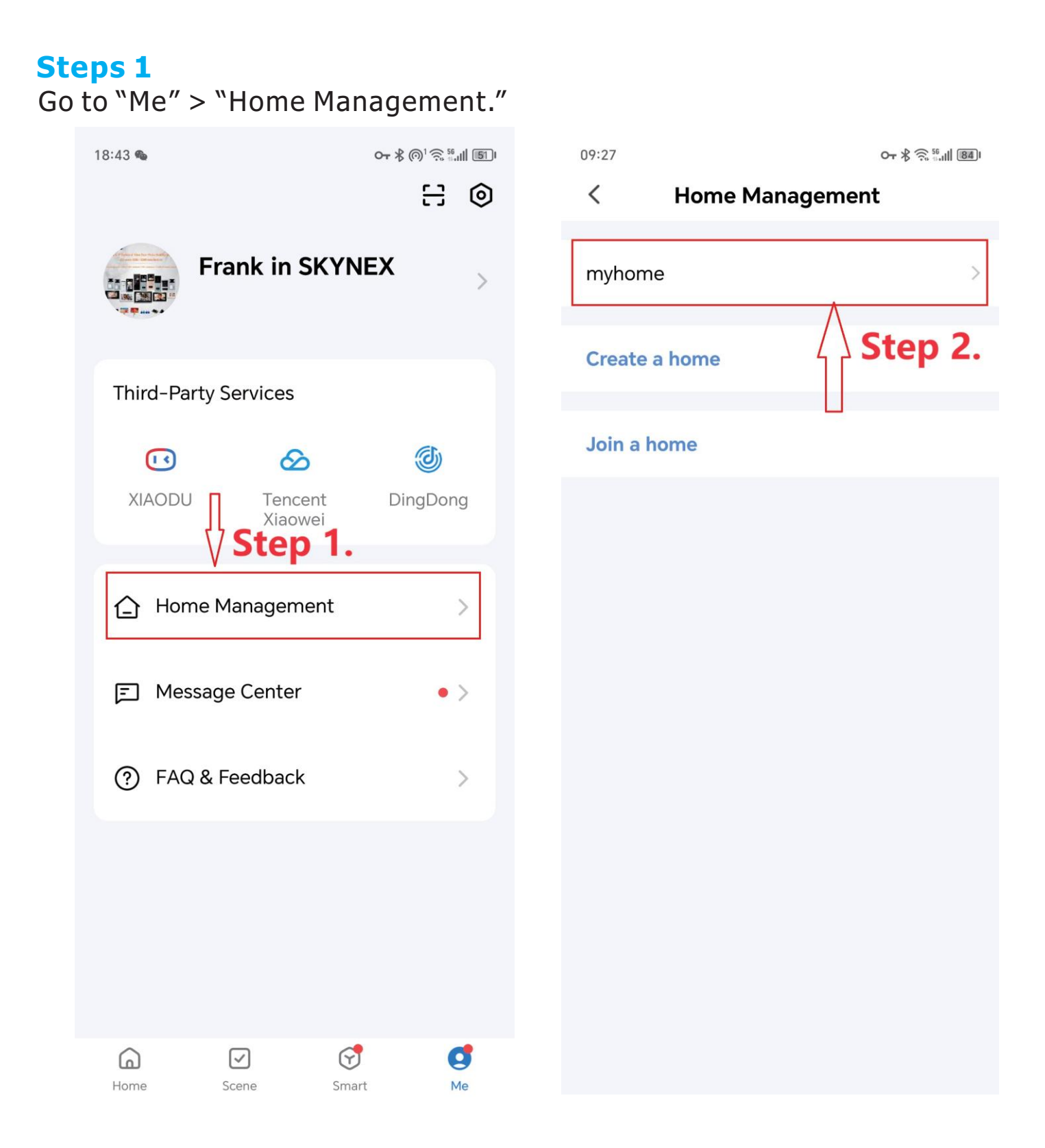

#### Steps 2

You need to "Complete Home Information" if you haven't used Tuya or Smart Life before. Name the family group something like "My Home." Then, in "Home Settings," add family members.

| 17:34:35 💄 🕋                 | õ 🛜 🔟 👯 491 💁            | 09:20                               | Or ∦ Ŝ <sup>56</sup> III 851 |
|------------------------------|--------------------------|-------------------------------------|------------------------------|
| Cancel Complete Home Informa | ation Save               | < Home Setting                      | gs                           |
| <b></b>                      |                          |                                     |                              |
| Home Name * Enter For exam   | nple: myhome             | Home Name                           | myhome >                     |
| Location Set Rooms:          | ∧ Step 3 <sup>&gt;</sup> | Room Management                     | 6 Room(s) >                  |
| Living Room                  | 0                        | Location                            | To Be Set >                  |
| Master Bedroom               | 0                        | Manage Permissions                  | >                            |
| Second Bedroom               | × ×                      | Home Member                         |                              |
| Kitchen                      | 0                        | Frank in SKYNEX<br>wx-o9u_svvRRwu0f | Home Owner >                 |
| Study Room                   | •                        | Add Member                          |                              |
| Add Room                     |                          | Step 4.                             |                              |
|                              |                          | Delete Home                         | 9                            |
|                              |                          |                                     |                              |
|                              |                          |                                     |                              |
|                              |                          |                                     |                              |
|                              |                          |                                     |                              |
|                              |                          |                                     |                              |

#### **Steps 3**

Input the account and name you want to share, then click "Save" to finish the sharing process.

| 09:25                                               | Remenber to Save                                                                                                    | 841  | 09:24                               | От ∦ 🛜 ோ 🕅 🚮 Г  |
|-----------------------------------------------------|----------------------------------------------------------------------------------------------------|------|-------------------------------------|-----------------|
| Cancel                                              | Add Member S                                                                                                    | ave  | < Home Sett                         | ings            |
| Nam                                                 | e of member to be added                                                                                             | 1    |                                     |                 |
| Name                                                | Juan                                                                                                    |      | Home Name                           | myhome >        |
| Region                                              | China                                                                                                    | >    | Room Management                     | 6 Room(s) >     |
| Account                                             | 18450050175<br>Member registration                                                                                  |      | Location                            | To Be Set >     |
| Only after acce<br>owner become<br>relevant functio | account(telephone or email)<br>epting the invitation will the account<br>a family member and be able to use<br>ons. | 5    | Manage Permissions                  | >               |
| Family Role                                         | Common Memb                                                                                                    | er > | Home Member                         |                 |
|                                                     |                                                                                                    |      | Frank in SKYNEX<br>wx-o9u_svvRRwu0f | Home Owner >    |
|                                                     |                                                                                                    |      | Waiting to join                     | Common Member > |
|                                                     |                                                                                                    |      | Add Member                          |                 |
|                                                     |                                                                                                    |      | Delete Ho                           | me              |
|                                                     |                                                                                                    |      |                                     |                 |
|                                                     |                                                                                                    |      |                                     |                 |
|                                                     |                                                                                                    |      |                                     |                 |
|                                                     |                                                                                                    |      |                                     |                 |

## Features

- 1. 10.1" IP color capacitive full touch screen indoor monitor compatible with Tuya/Smart Life app.
- 2. Wide-angle view of 110°, night vision, IP65 waterproof call panel.
- 3. Features video calling, two-way audio, intercom, room -to-room calling, and unlocking.
- 4. Connects with electric locks; unlock with keys or mobile Tuya remote control for visual access.
- 5. Supports connection to IP cameras via ONVIF protocol.
- 6. Monitoring and snapshot photos or videos when visitors call.
- 7. Photo and video recording support, with a maximum capacity of 128GB MicroSD card.
- 8. Supports multiple call panels and multiple indoor monitors through POE switch.
- 9. Opens 2 doors.

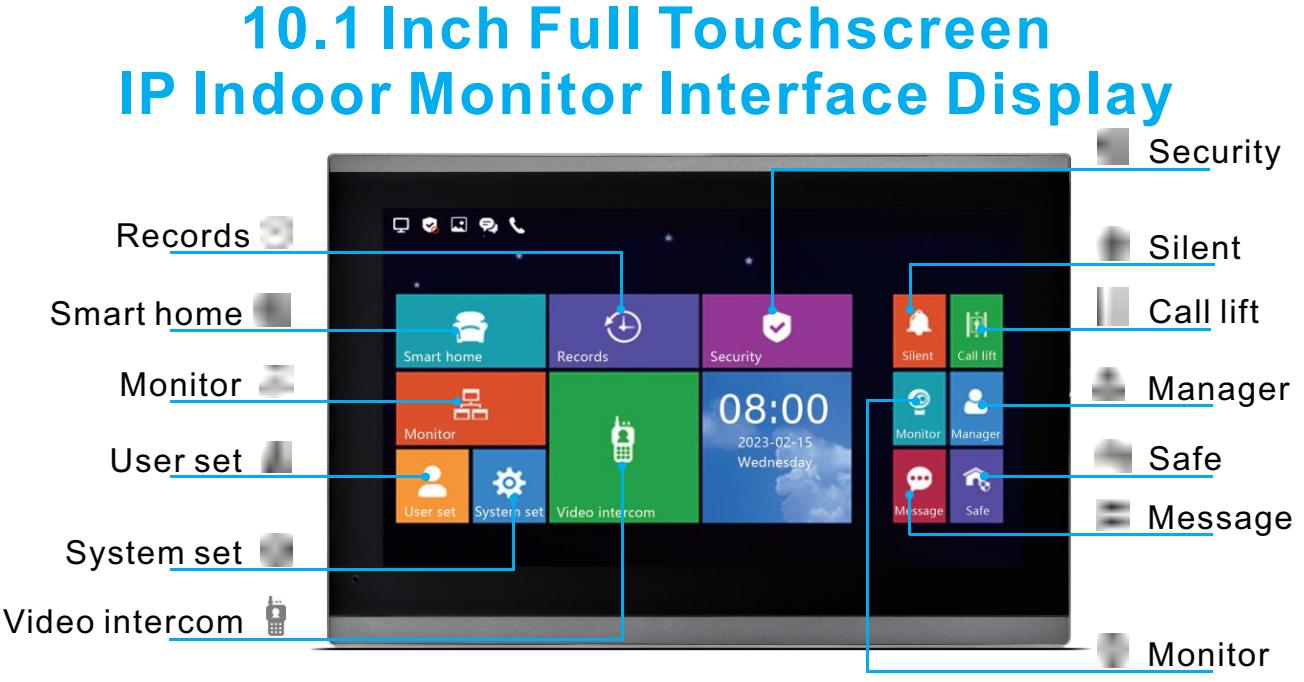

## Functions(M72T-M92T)

1.Homepage

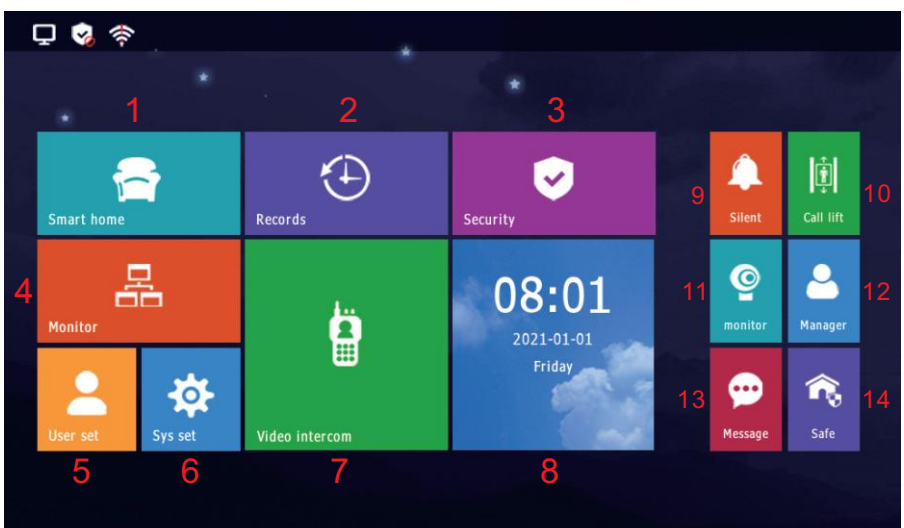

#### (1) Smart home

Supports 6 scene modes, which need to be customized.

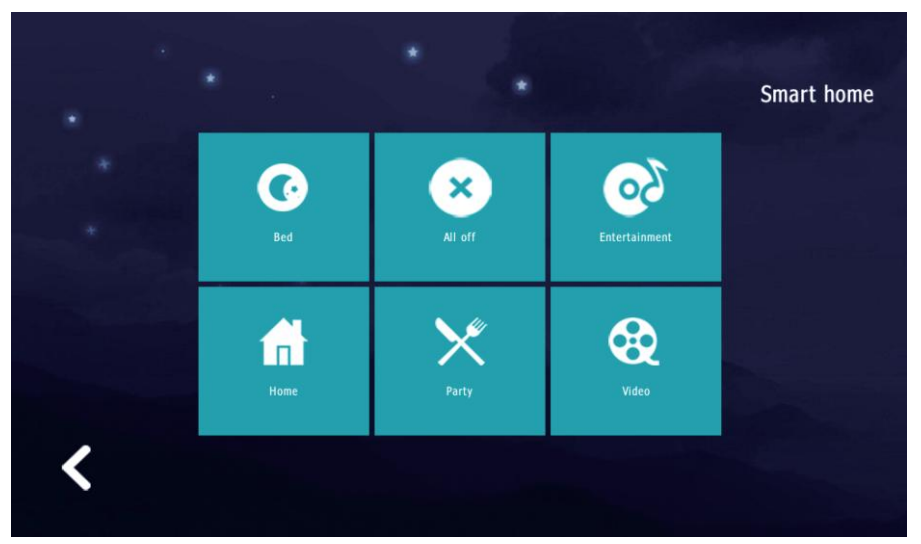

#### (2) Records

Security records, alarm records, photos, call records, messages and voice messages.

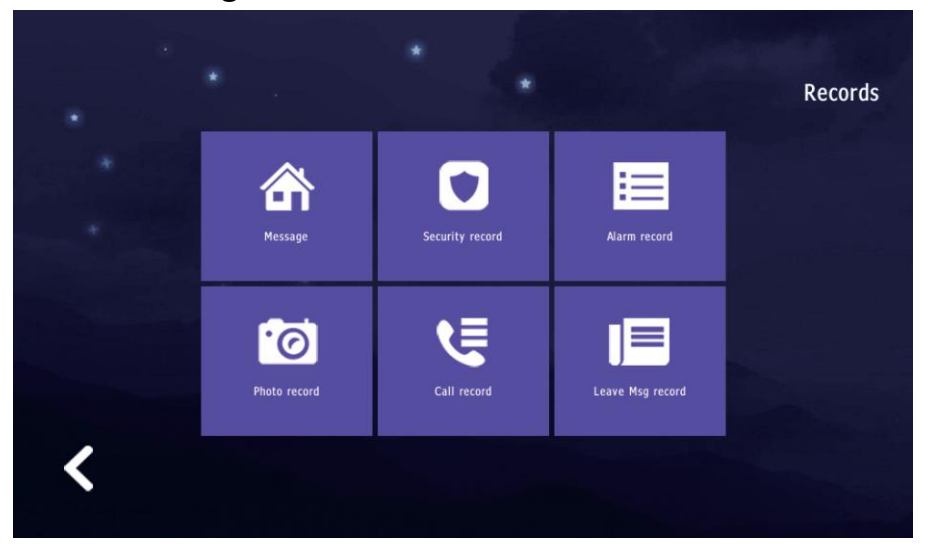

#### (3) Security

Enable or disable alarms and detectors. The default password to disable the alarm is: 123456.

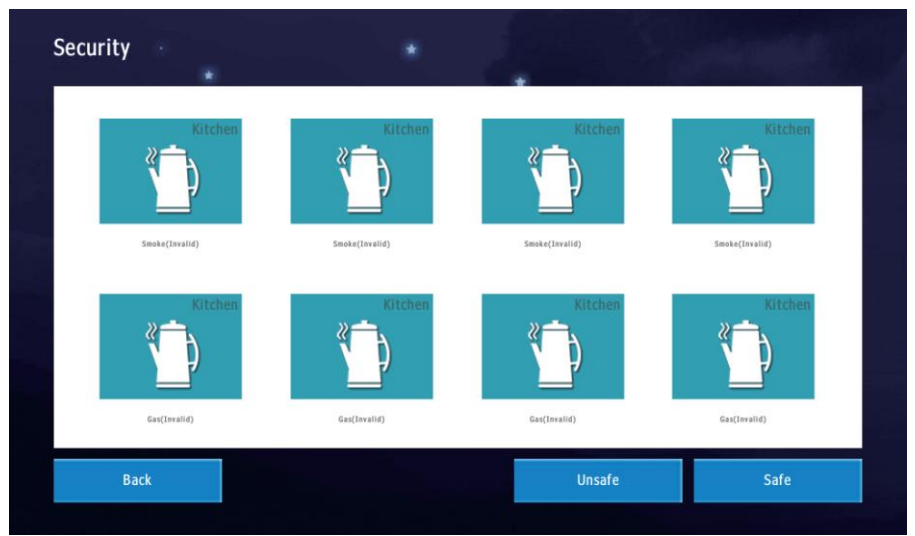

#### (4) Monitor

View the surveillance images from the call panel or IP camera.

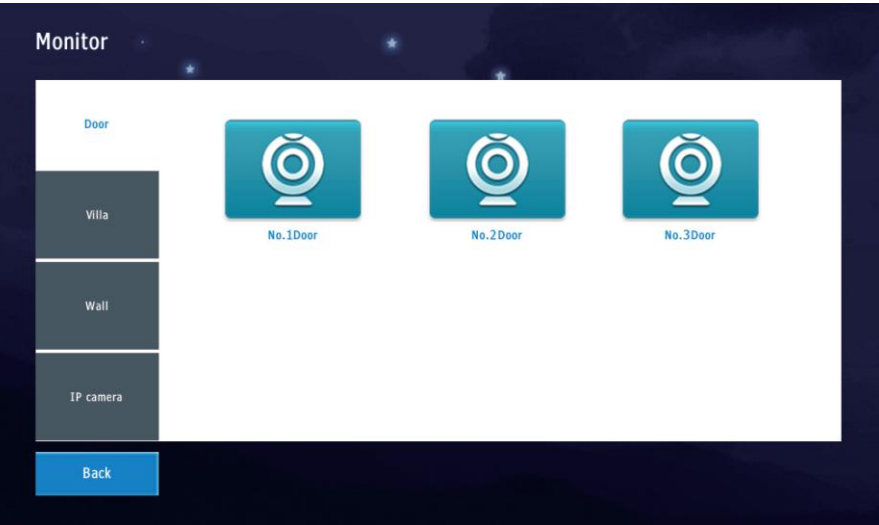

#### (5) User set

View system information, adjust ringtone settings, set date and time, manage personal unlock and disarm passwords, configure volume settings, delay settings, brightness settings, wallpaper settings, language settings, screen saver settings, and more.

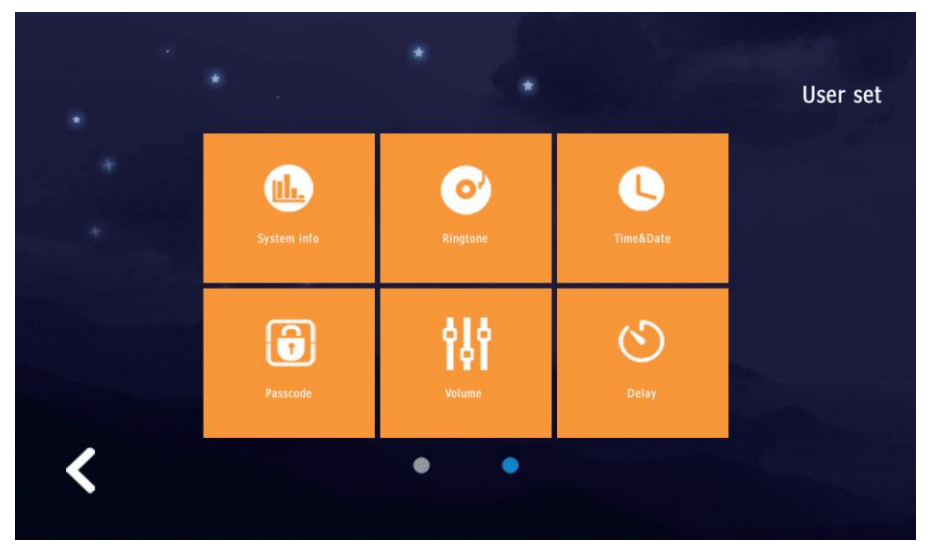

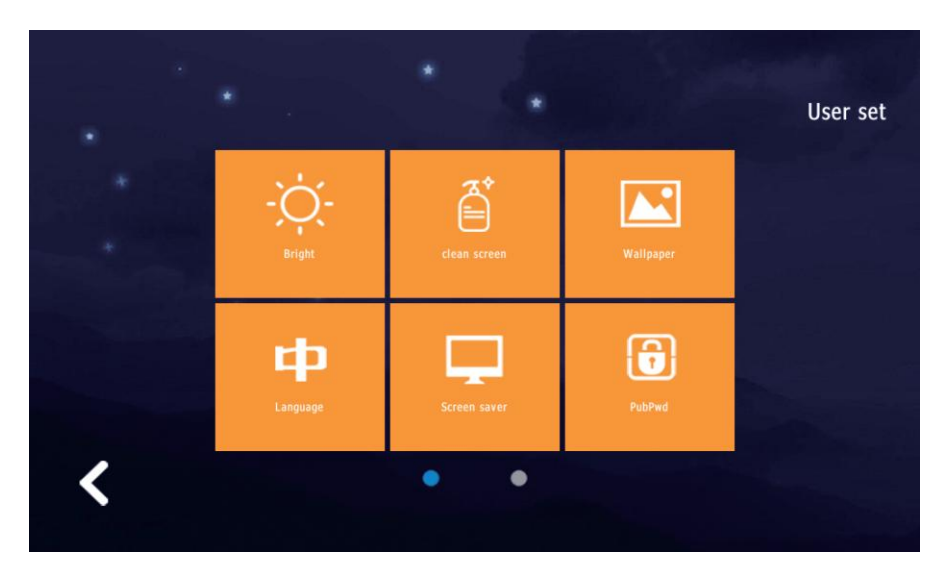

#### (6) System set

Detector settings, extension address settings, add or delete IC/ID cards, change system password, system reset, and adding or deleting IP cameras.

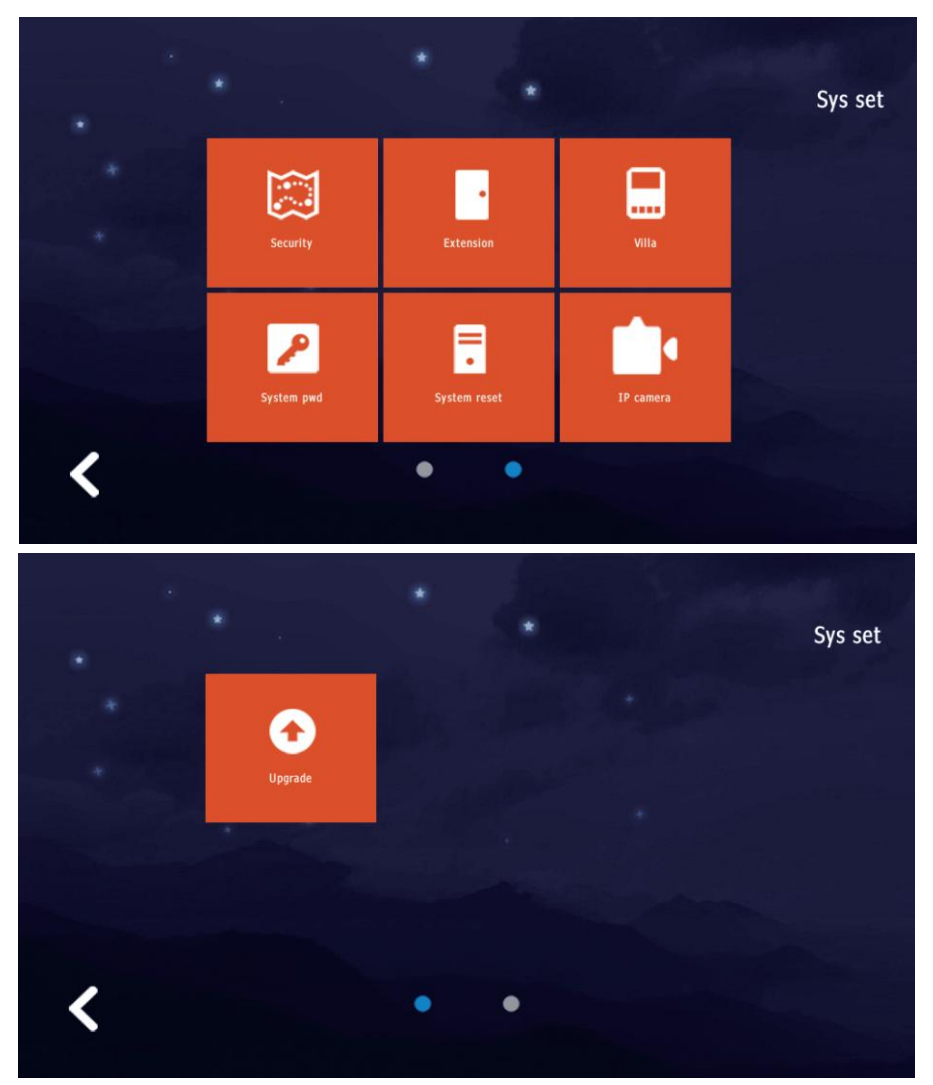

#### (7) Video intercom

Call other apartments, contact the management center, call other monitors within the same apartment, manage Tuya settings, and access the telephone book.

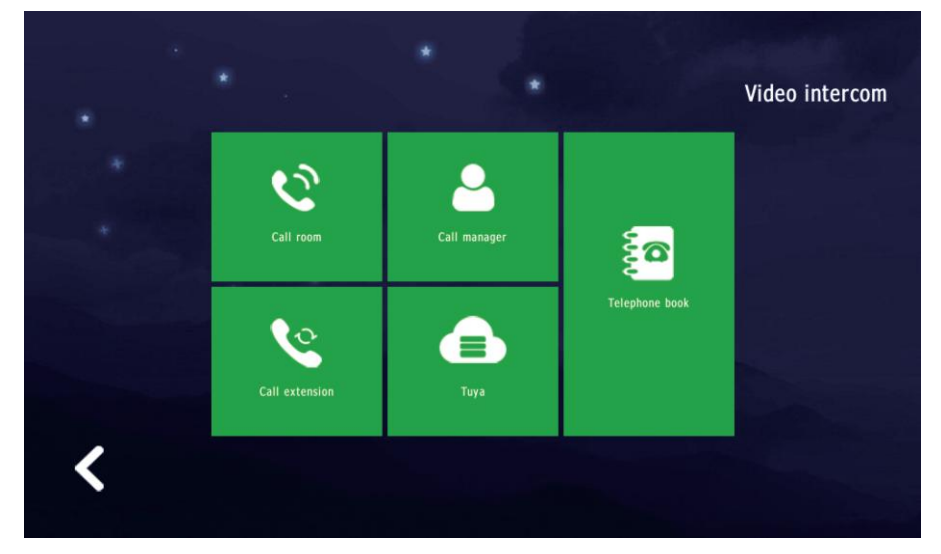

(8) Date & Time

Display date and time.

(9) Silent

Turn silent mode on or off.

(10) Call lift

This function must be used in conjunction with the apartment outdoor station.

(11) Monitor

Monitor the first outdoor station of this building.

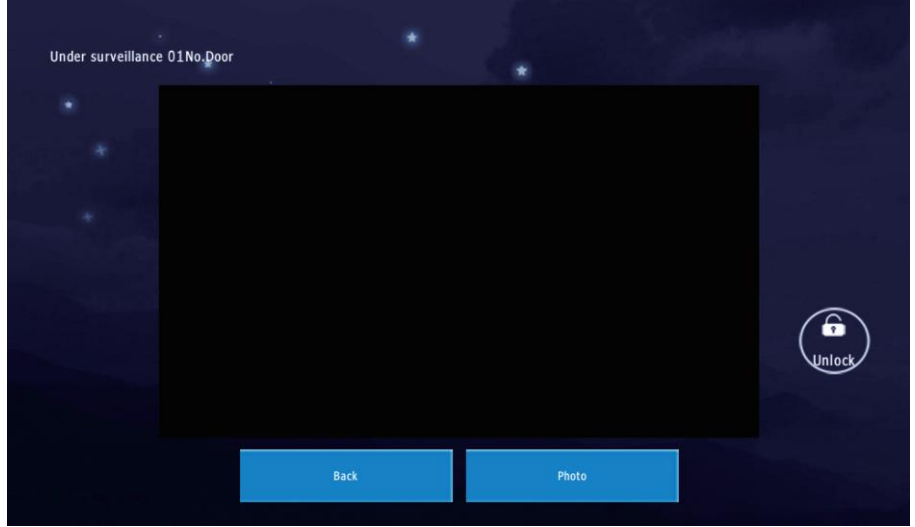

(12) Manager Call the guard station and management center.

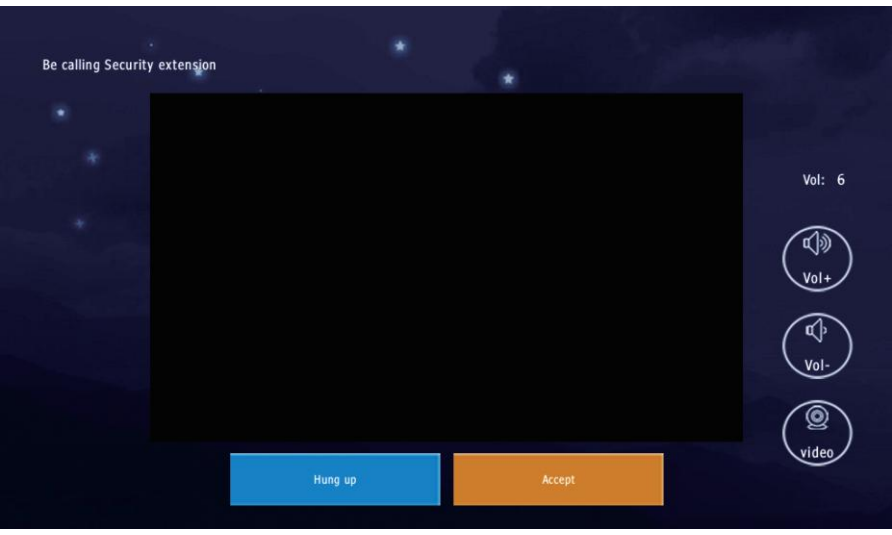

#### (13) Message

Announcements or private messages from the management center.

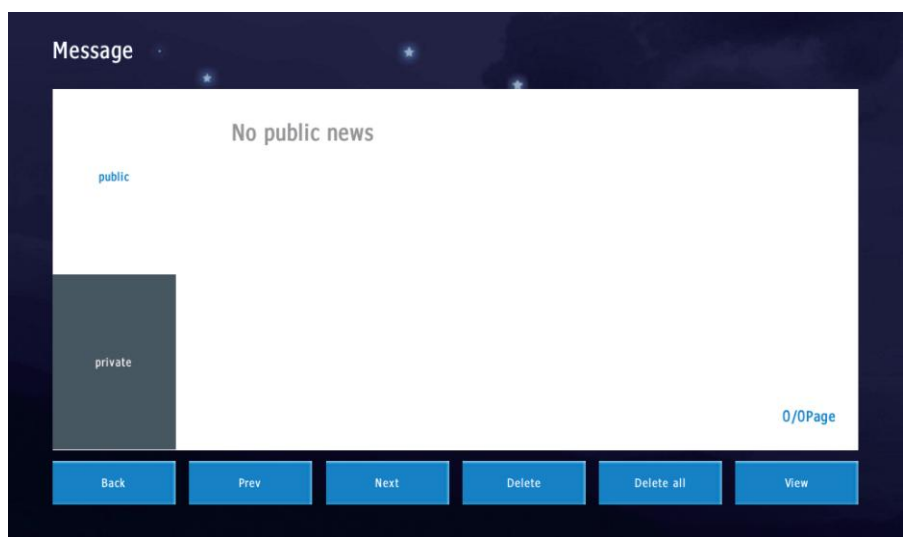

#### (14) Safe

Enable the alarms and detectors.

2.Records

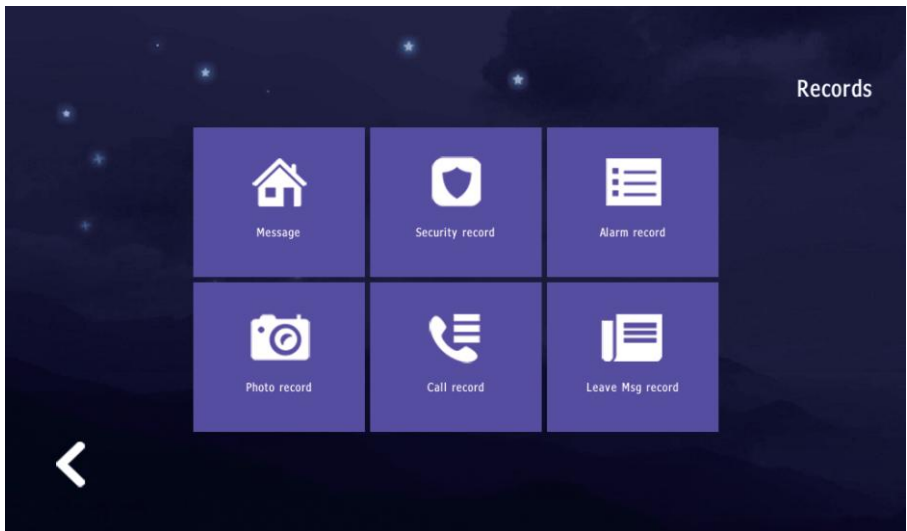

#### (1) Message

Announcements or private messages from the management center.

| Message |           | ٠    | 1.     |            |         |
|---------|-----------|------|--------|------------|---------|
| public  | No public | news |        |            |         |
| private |           |      |        |            | 0/0Page |
| Back    | Prev      | Next | Delete | Delete all | View    |

#### (2) Security record Record the activation and deactivation of the detectors.

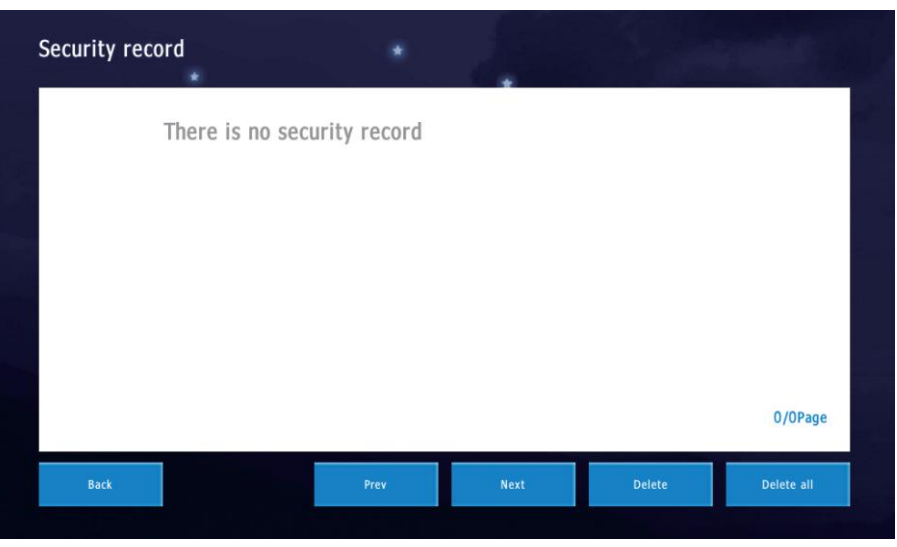

#### (3) Alarm record Records of detector alarms.

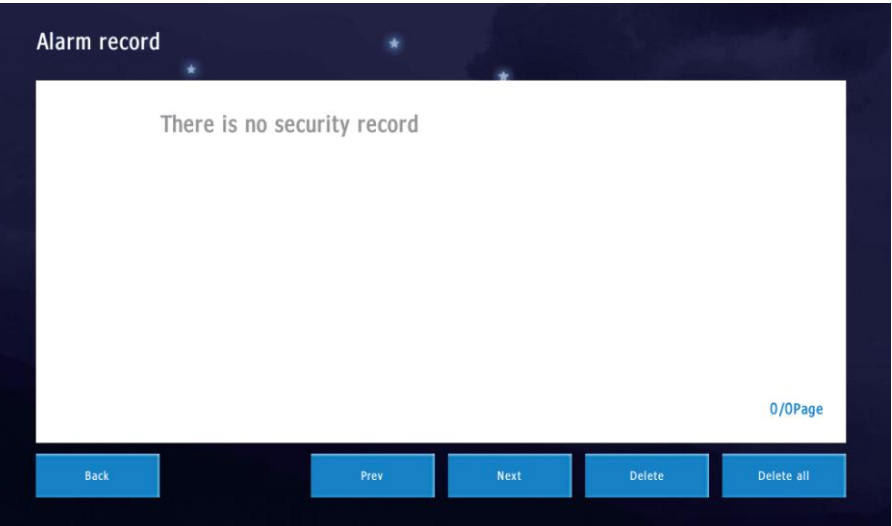

#### (4) Photo record Photos taken during monitoring. Press "View" to check the photos

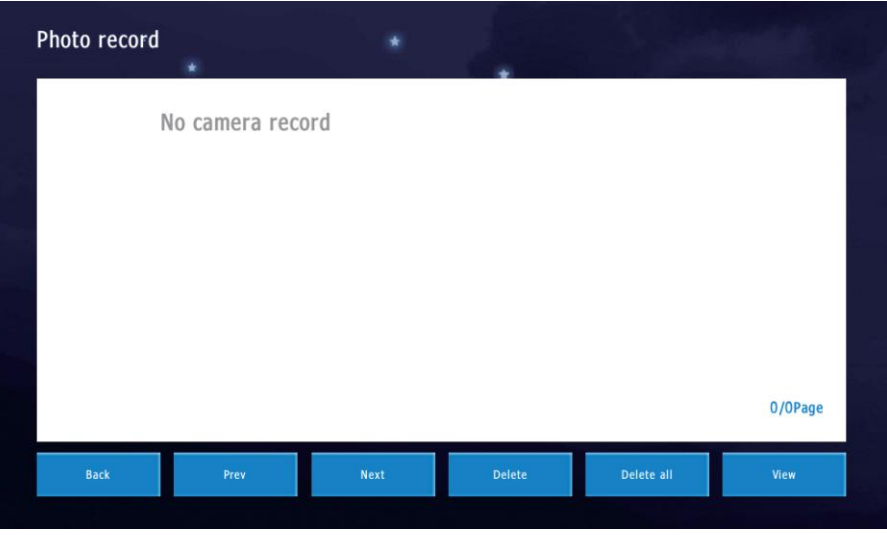

(5) Call record

Missed calls, answered calls, and dialed records.

| Call record |            |        | 1.     |            |         |
|-------------|------------|--------|--------|------------|---------|
| Missed      | No call re | ecords |        |            |         |
| Received    |            |        |        |            |         |
| Dailed      |            |        |        |            | 0/0Page |
| Back        | Prev       | Next   | Delete | Delete all | Redial  |

#### (6) Leave Msg record

If no one answers the call after the timeout, you can leave a 'voice message.

| eave Msg ree | cord<br>*   |      | 1.0    |            |         |
|--------------|-------------|------|--------|------------|---------|
| ľ            | lo pictures |      |        |            |         |
|              |             |      |        |            |         |
|              |             |      |        |            |         |
|              |             |      |        |            |         |
|              |             |      |        |            | 0/0Page |
| Back         | Prev        | Next | Delete | Delete all | View    |

#### 3.Monitor

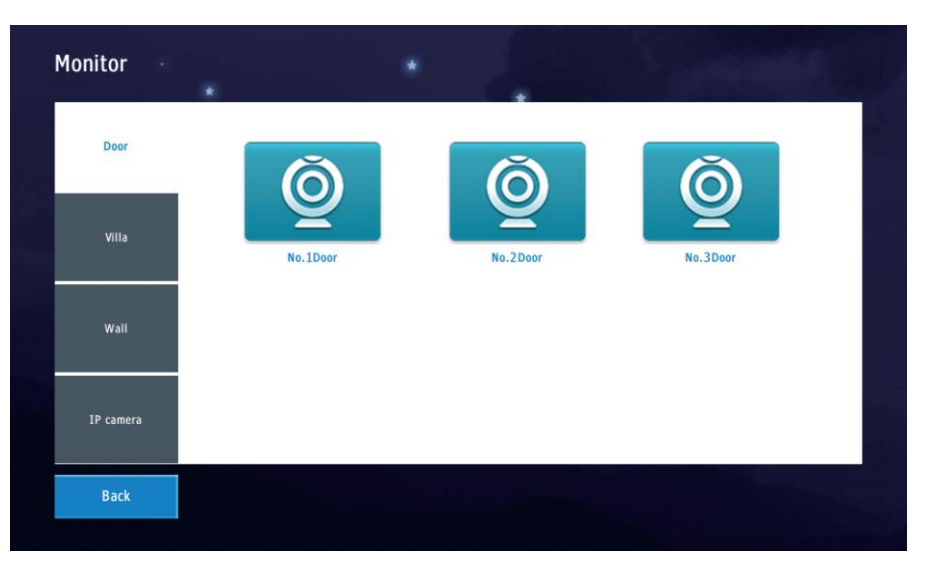

- (1) Door: Outdoor station of the apartment building.
- (2) Villa: Call panel for the villa.
- (3) Wall: Outdoor station at the community gate.
- (4) IP Camera: Security cameras.

#### 4.Video intercom

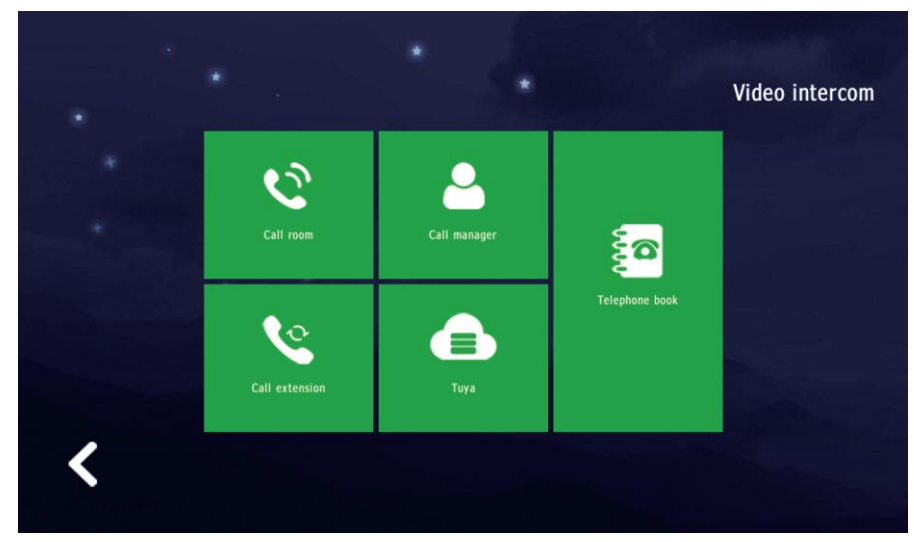

- (1) Call Room: Call other residents of the apartment building
- (2) Call Manager: Contact the guard station and management center.
- (3) Call Extension: Call other monitors in this apartment.
- (4) Tuya: Connect to Wi-Fi and the Tuya app (monitor support required).

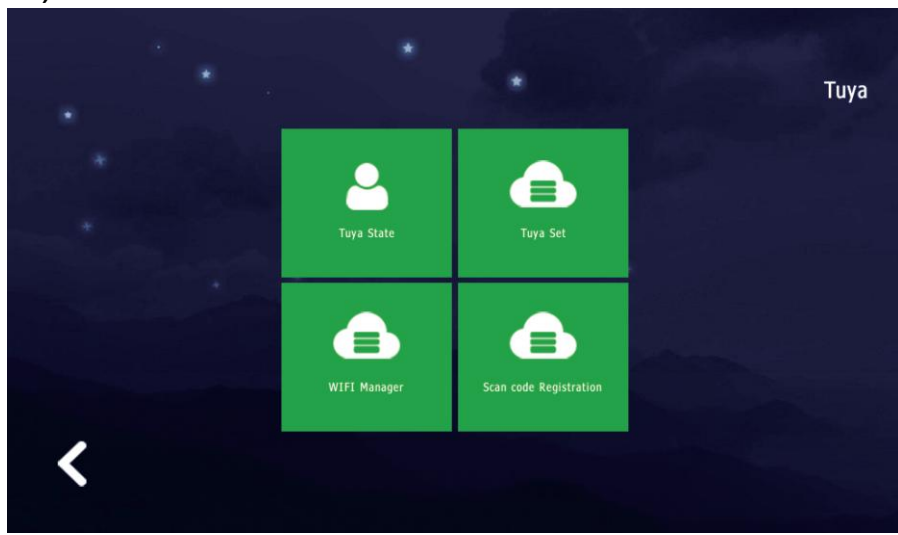

#### I. Tuya State

Log Status: Status of Tuya connection. Connect Status: Status of Wi-Fi connection

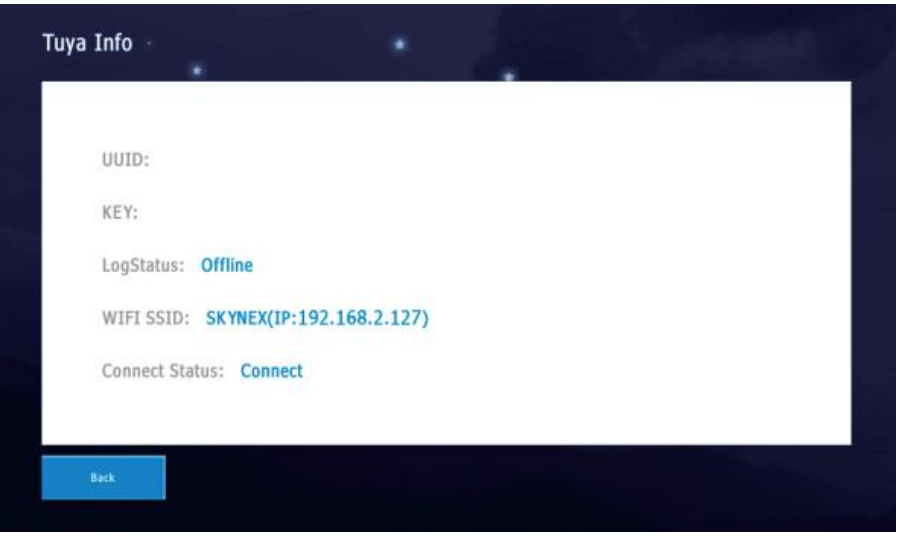

#### II. Tuya Set Please do not change the UUID and KEY on your own.

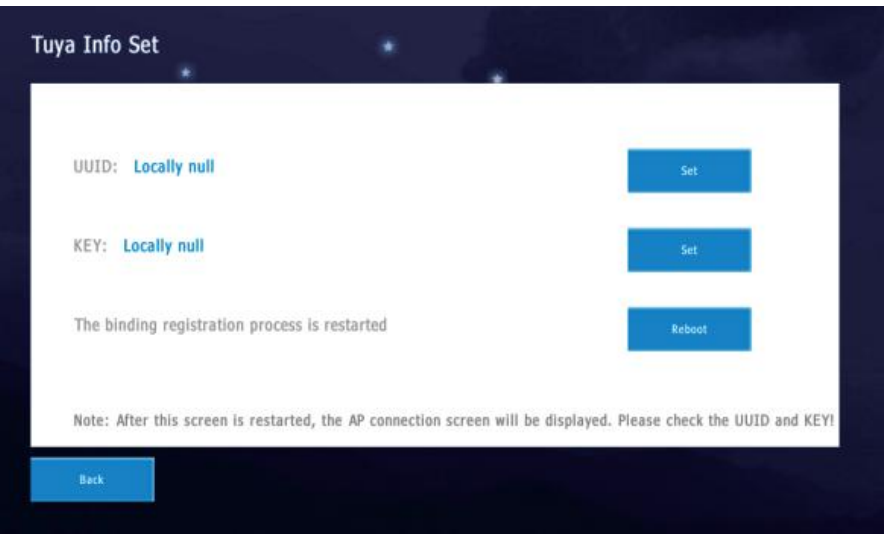

#### III. Wi-Fi Manager

Find and select Wi-Fi, then press "Connect." Enter the password to establish the connection.

| viri manager                    |                                                                           |                               |               | 8               |               |      |                    |
|---------------------------------|---------------------------------------------------------------------------|-------------------------------|---------------|-----------------|---------------|------|--------------------|
| 1                               |                                                                           |                               | GQSD706       |                 |               | WPA2 |                    |
| 2                               |                                                                           |                               | ChinaNet-xmN9 | e.              |               | WPA2 |                    |
| 3                               |                                                                           |                               | DIRECT-4A-HP  | Laser 136w      |               | WPA2 |                    |
| 4                               |                                                                           |                               | SKYNEX-601    |                 |               | WPA2 |                    |
| 5                               |                                                                           |                               | SKYNEX-601    |                 |               | WPA2 |                    |
| 6                               |                                                                           |                               | 360WIFI-3E5E7 | 1               |               | WPA2 |                    |
|                                 |                                                                           |                               |               |                 |               |      | 1/2Page            |
| Back                            | Pres                                                                      | Next                          |               | 2               | Scan          |      | Connect            |
| Back<br>WIFI Manager            | Pres *                                                                    | Next                          | 2             |                 | Scan          |      | Cannect            |
| Beck<br>VIFI Manager            | Pres                                                                      | Next                          | GQSD706       |                 | Scan          | WPA2 | Connect            |
| Beck<br>VIFI Manager<br>1<br>pa | Pres<br>*                                                                 | Next                          | GQSD706       |                 | Scan          | WPA2 | Cannect            |
| Beck<br>VIFI Manager            | <pre>Pres * sscode: W @</pre>                                             | Next                          | GQSD706       | u               | Scan          | WPA2 | Connect            |
| Back<br>VIFI Manager            | <pre>Pres * sscode: W e a S </pre>                                        | Next                          | GQSD706       | u<br>n j        | i O           | WPA2 | Cannect            |
| Back<br>VIFI Manager            | <pre>Pres * sscode: W @ a S Z </pre>                                      | Next<br>r<br>d<br>f<br>X<br>C | GQSD706       | u<br>n j<br>n n | i o<br>k<br>m | WPA2 | Cannect            |
| Back<br>VIFI Manager            | <pre>Pres * sscode: W e a s t z t z t z t z t z t z t z t z t z t z</pre> | Next<br>r<br>d<br>f<br>x<br>c | GQSD706       | u<br>n j<br>n   | i o<br>k<br>m | WPA2 | Connect<br>1/2Page |

#### IV. Scan code Registration

After connecting to Wi-Fi, open the Tuya app and scan the QR code to bind the device.

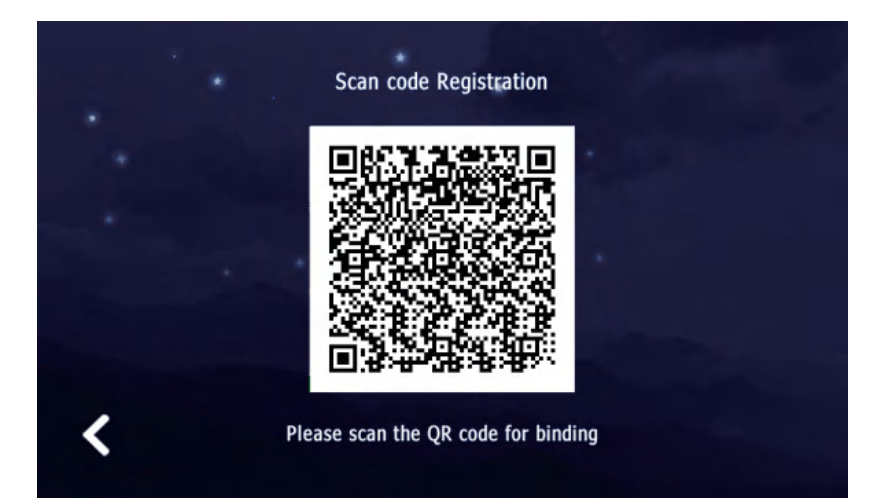

5.User set

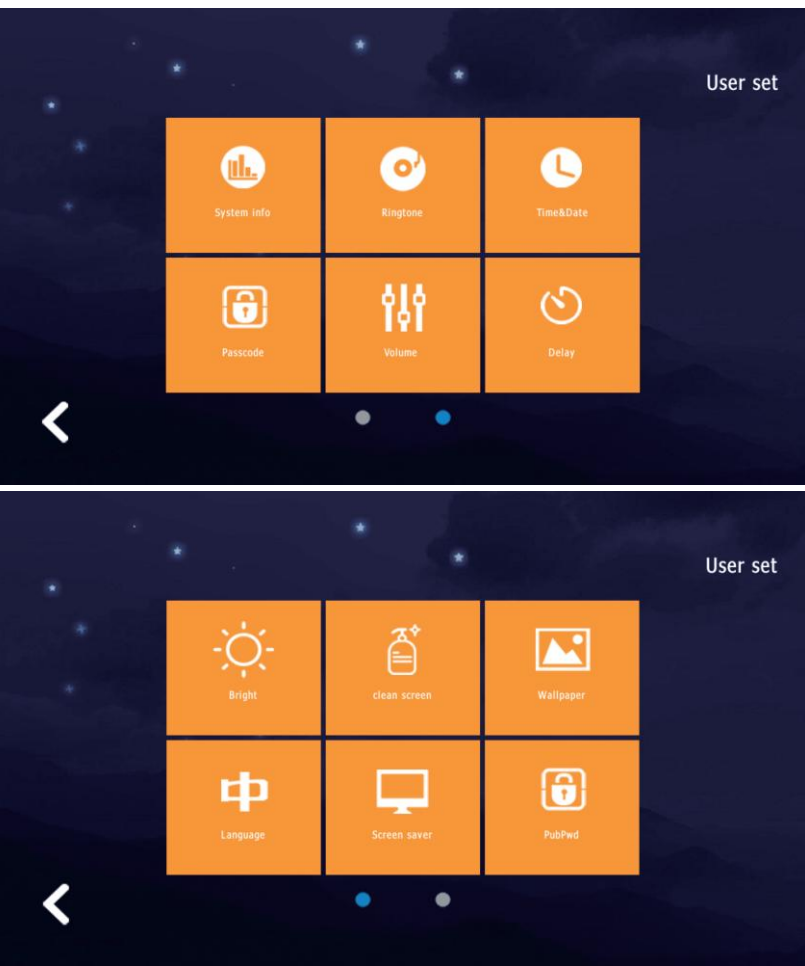

#### (1) System Info

Display the device's address code, IP address, subnet mask, gateway, NetCfg (network configuration) version, and software

version.

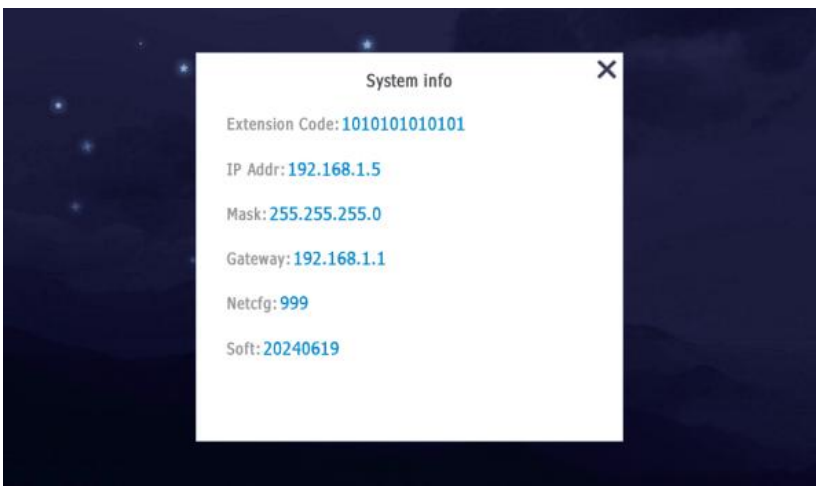

#### (2) Ringtone Set the ringtones for calling and receiving calls.

| musicring.mp3 |         | Ringtone:music  | ring.mp3 |
|---------------|---------|-----------------|----------|
| ring_bell.mp3 |         | Set as Call R   | intone   |
| ring_blue.mp3 | L.      |                 |          |
| ring_you.mp3  | _       | Ringtone:music  | ring.mp3 |
|               |         | Set as Called F | lingtone |
|               | 1/1Page |                 |          |
|               |         |                 |          |

#### (3)Time&Date Set the time and date.

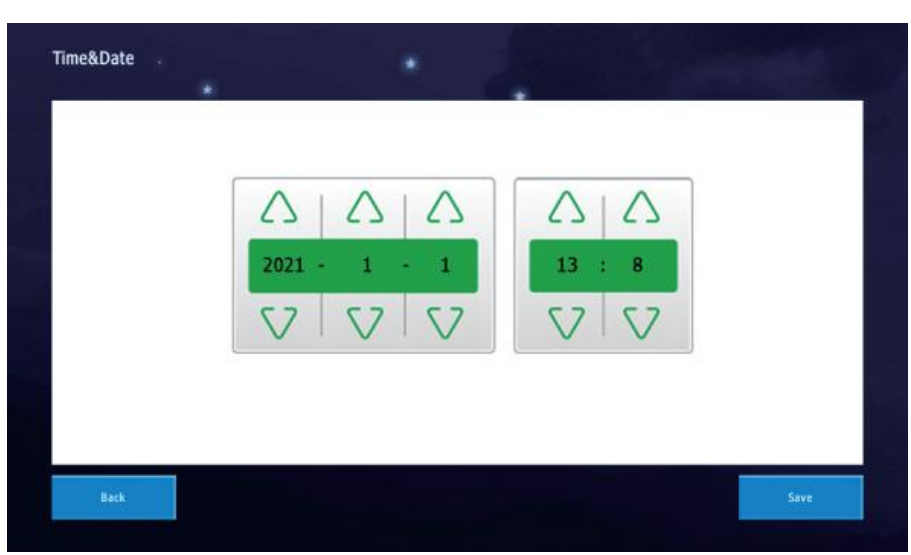

#### (4) Passcode

The default password is 123456. Change the personal unlock password and the disarm password.

| Change unlock passcode | (disarm password | d) |   |   |                          |
|------------------------|------------------|----|---|---|--------------------------|
| Id passcode            |                  | 1  | 2 | 3 | $\langle \times \rangle$ |
| lew passcode           |                  | 4  | 5 | 6 | 0                        |
| lew again              |                  | 7  | 8 | 9 | ок                       |

#### (5) Volume Set the ring, key, and talk volume.

| • | Volume ×        |  |
|---|-----------------|--|
|   | Ring/key Volume |  |
|   | Talk Volume     |  |
|   | ок              |  |

#### (6) Delay

Arming delay, alarm delay, alarm duration, call ringtone duration, and screensaver trigger time.

| Set defense  | Alarm       | Alarm ringing |
|--------------|-------------|---------------|
| 60Sec        | 60Sec       | 5Min          |
| Called       | Screensaver | 7             |
| 2 3<br>30Sec | 60Sec       |               |

#### (7) Brightness

Adjust the screen brightness.

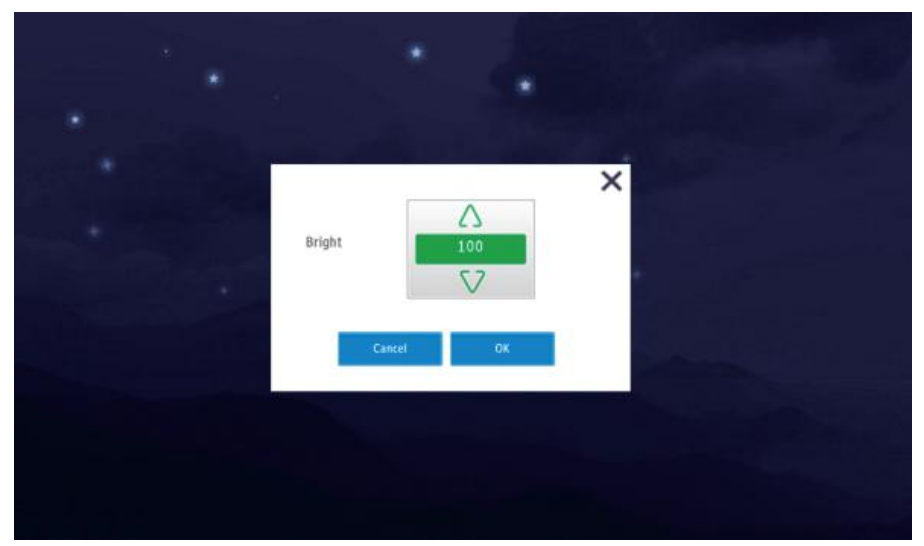

#### (8) Clean screen

To help users avoid accidental operations while cleaning the screen.

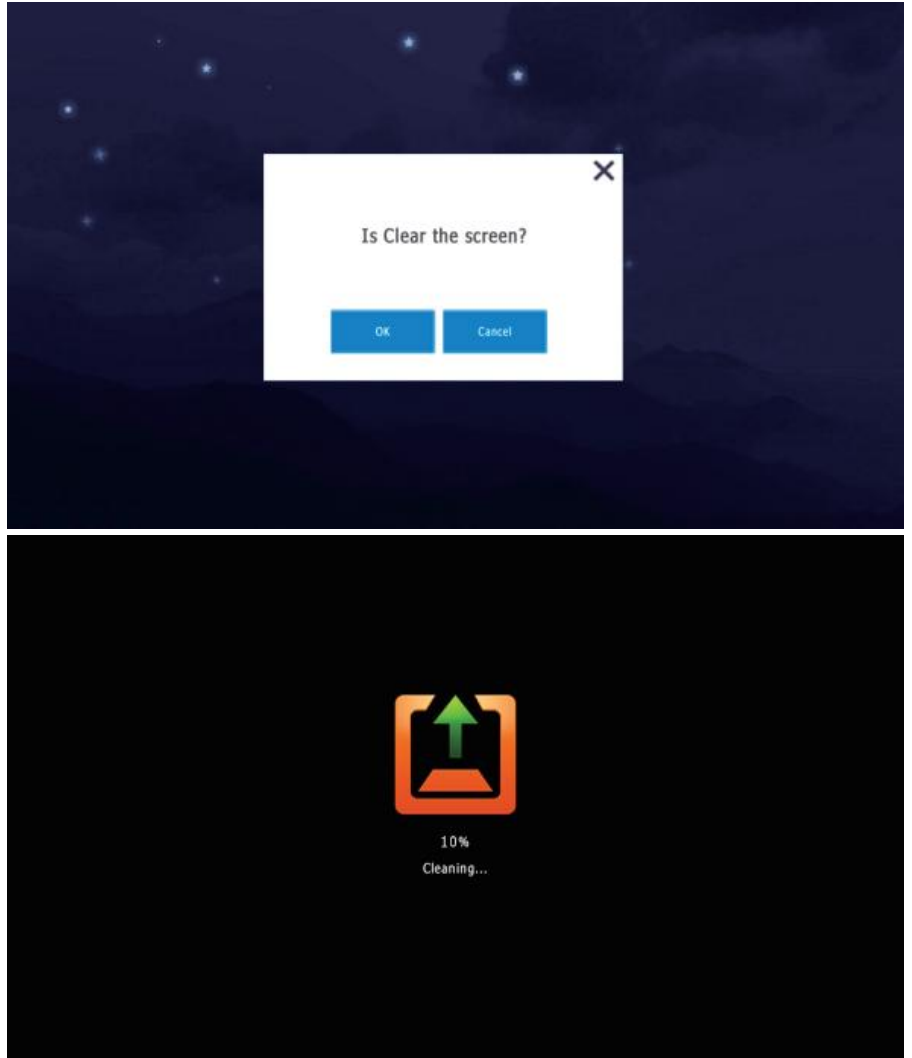

#### (9)Wallpaper Change wallpaper; only 2 options are available.

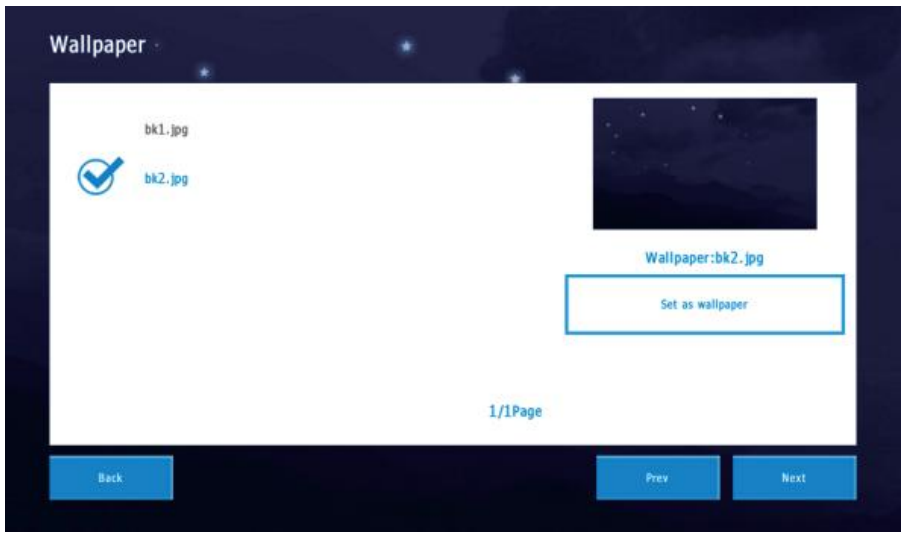

#### (10) Language

The system offers 2 language settings. Available options include English, Turkish, Spanish, French, or a customized option.

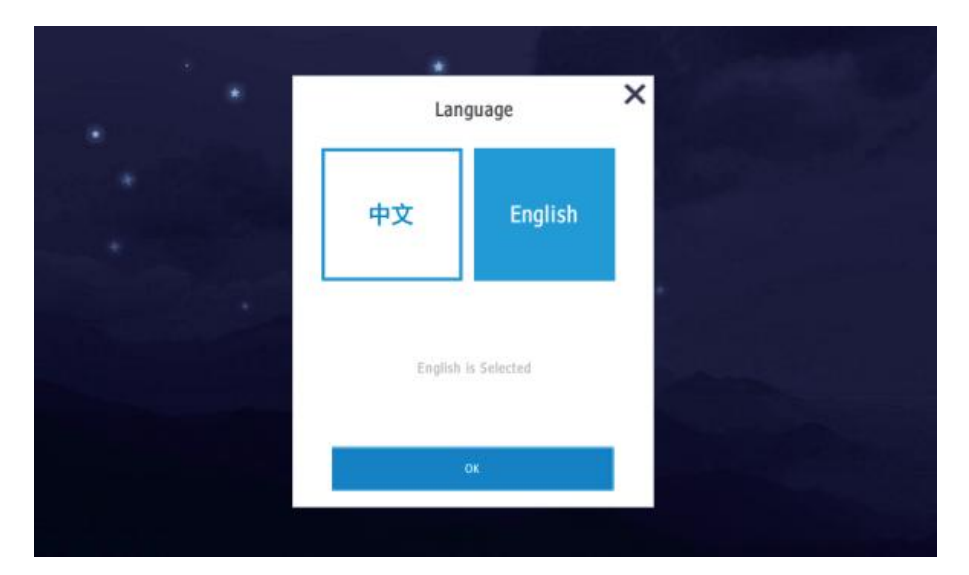

#### (11) Screensaver Set the screensaver; 3 modes can be chosen.

|   | *                        | <ul> <li>Sector</li> </ul> |
|---|--------------------------|----------------------------|
|   | Screen saver             |                            |
|   | Black                    |                            |
| * | Time                     |                            |
|   | Clock                    |                            |
|   | 0:00 - 6:00 screen baick | and the second second      |
|   | OK .                     |                            |
|   |                          |                            |

#### (12) PubPwd

Obtain the public unlock password for the apartment outdoor

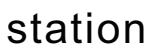

| PubPwd * | *            | - and the |
|----------|--------------|-----------|
|          |              |           |
|          | Loading Fail |           |
|          |              |           |
| Back     |              |           |

#### 6.System set (default password: "666666")

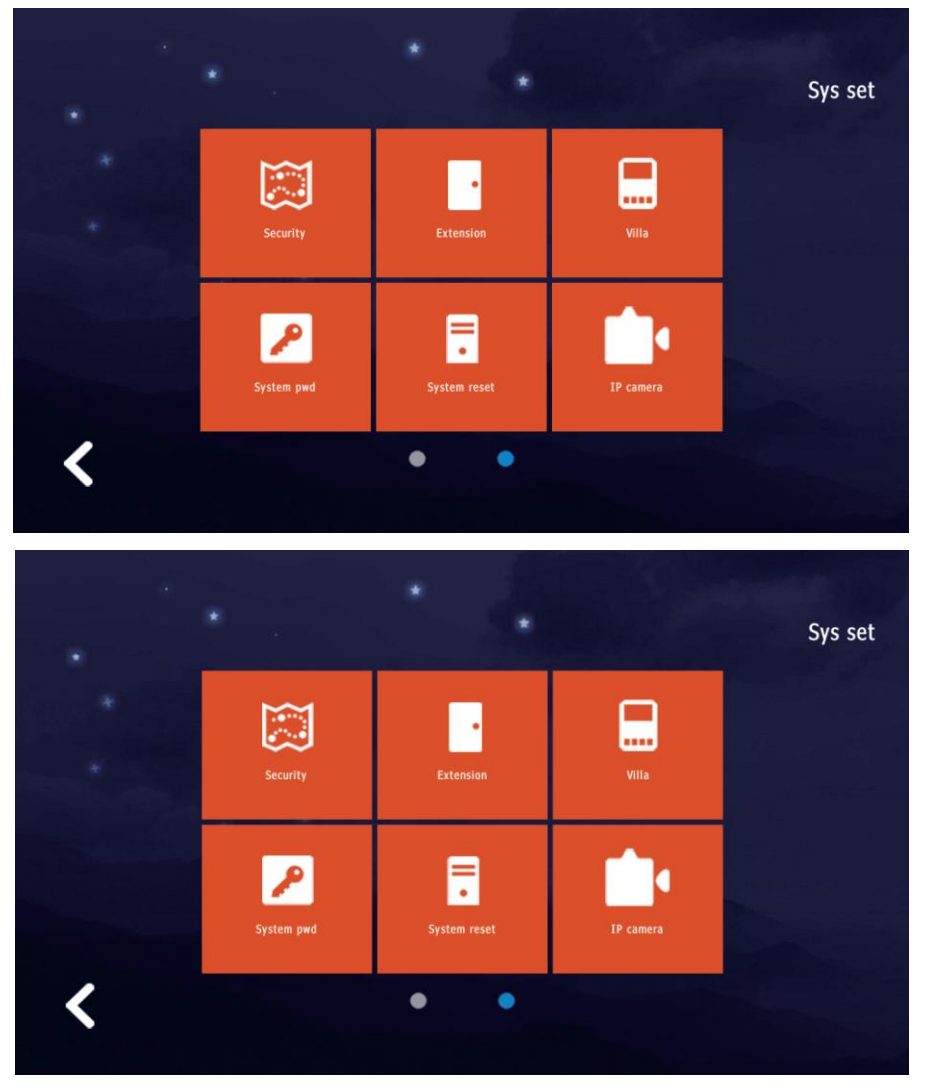

#### (1) Security

Set the detector type, choose whether to enable it, and select the trigger mode (NO/NC). Up to 8 detectors or alarms.

| Area    | Туре  | Valid   | Level   |
|---------|-------|---------|---------|
| Kitchen | Smoke | Invalid | On      |
| Kitchen | Smoke | Invalid | On      |
| Kitchen | Smoke | Invalid | On      |
| Kitchen | Smoke | Invalid | On      |
|         |       |         | 1/2Page |

#### (2)Extension

Set the monitor's address code.

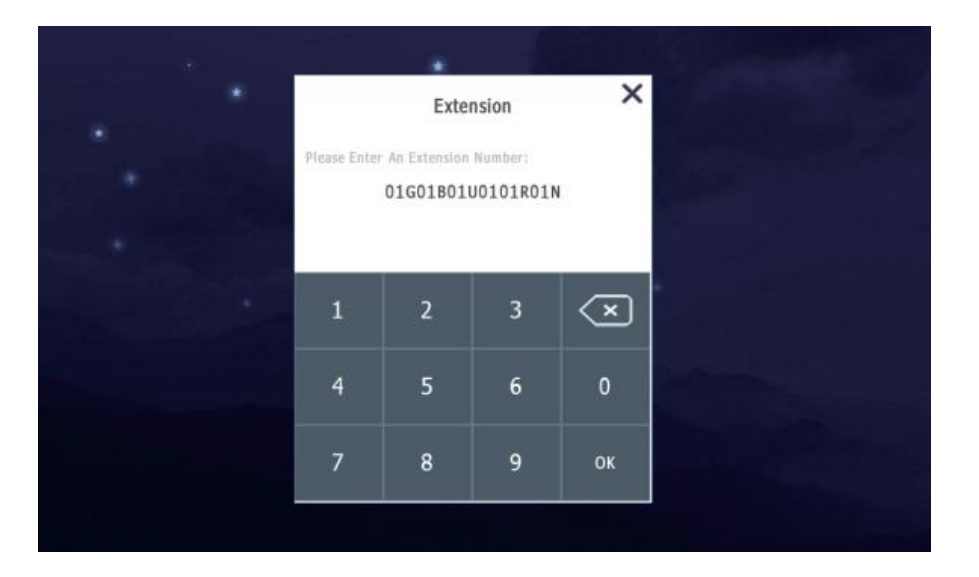

#### (3) Villa

Add or delete IC/ID cards. The call panel should support card reading.

| Villa Code           |   |   |   |                          |
|----------------------|---|---|---|--------------------------|
| GBURN                | 1 | 2 | 3 | $\langle \times \rangle$ |
| Unlock Delay(1-150秒) | 4 | 5 | 6 | 0                        |
| S                    |   |   |   |                          |
|                      | 7 | 8 | 9 | ок                       |
|                      |   |   |   |                          |

#### (4) System pwd

The default system password is 666666. Users can change the system password.

| Change Proje | ct PassCode | 1 | a |   |   |                              |
|--------------|-------------|---|---|---|---|------------------------------|
| Old passcode | I           |   | 1 | 2 | 3 | $\langle \mathbf{x} \rangle$ |
| New passcode |             |   | 4 | 5 | 6 | 0                            |
| New again    |             |   | 7 | 8 | 9 | ОК                           |
|              |             |   |   |   | - |                              |

(5) System reset

Reset the system to its initial settings. Do not perform the reset.

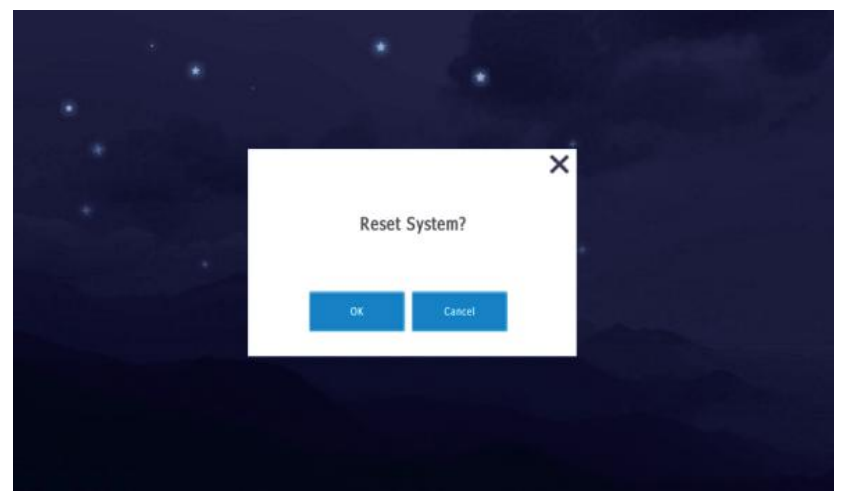

#### (6)IP camera Add or delete an IP camera.

| IP camera |  |  |  |
|-----------|--|--|--|
| Add       |  |  |  |
| Delete    |  |  |  |
| Back      |  |  |  |

I. Add an IP camera. First, configure the IP camera. In Network > Advanced Settings > Integration Protocol\*\*, enable the ONVIF protocol and add a new video user.

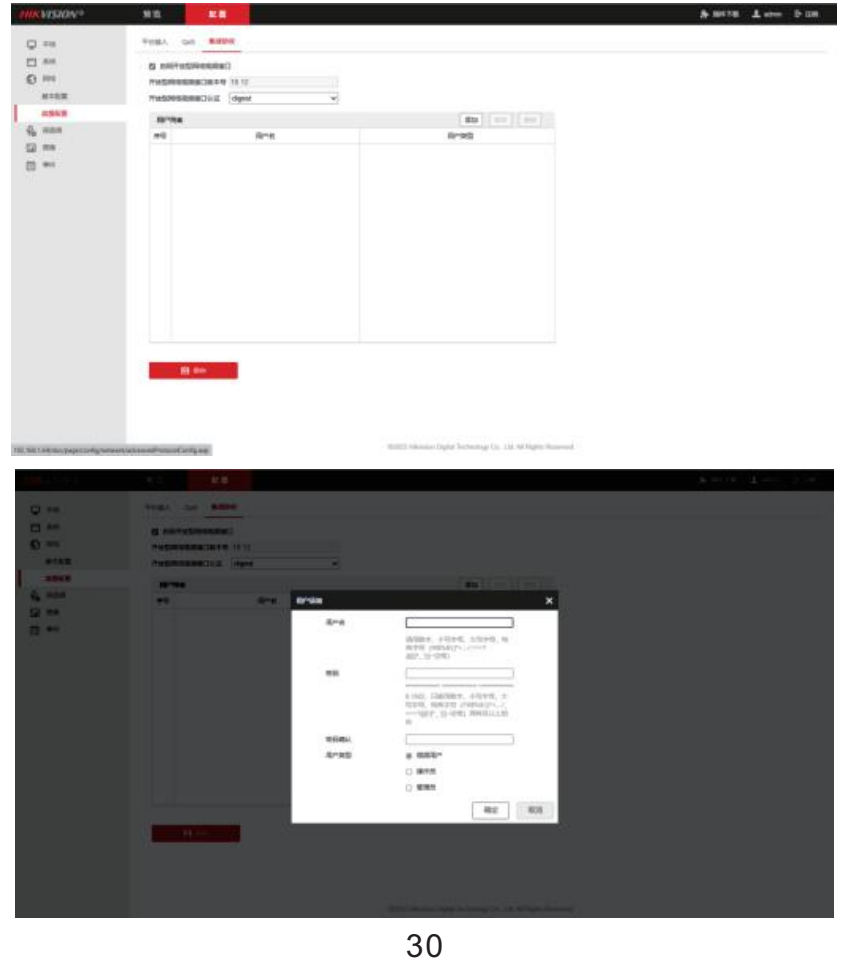

II. Press "Add" on the indoor monitor and name the camera you want to add.

| <   |   | Name                           | e: CAM            |        |               |                       |   |                         |
|-----|---|--------------------------------|-------------------|--------|---------------|-----------------------|---|-------------------------|
|     |   |                                |                   |        |               |                       |   | ⊢ →                     |
| Q W |   |                                | R                 | r _    | r l           | ı ı                   | r | D P                     |
| A   | s | D                              | F                 | G      | н             | J                     | к | L                       |
| •   | z | x                              | с                 | v      | В             | Ν                     | м |                         |
|     |   |                                |                   |        |               |                       |   |                         |
| 123 |   | EN                             |                   |        |               | sign                  |   | 4                       |
| 123 |   | EN<br>IP Addres                |                   |        |               | sign                  |   | 4                       |
| 123 |   | EN<br>IP Addres                | s:                | _      |               | sign                  |   | ++                      |
| 123 |   | EN<br>IP Addres                | s:<br>R           | r I I  | r u           | sign                  |   | <b>←</b><br>→<br>→<br>→ |
| 123 | s | EN<br>IP Addres                | s:<br>R T         | r<br>G | Y U           | sign                  | K | ←<br>→<br>→<br>L        |
| 123 |   | EN<br>IP Addres<br>E<br>D<br>X | s:<br>R<br>F<br>C | G      | Y U<br>H<br>B | sign<br>J I<br>J<br>N | K |                         |

III. Enter the IP address of the camera

IV. Enter the video user's username.

V. Input video user's password. Then added camera successfully.

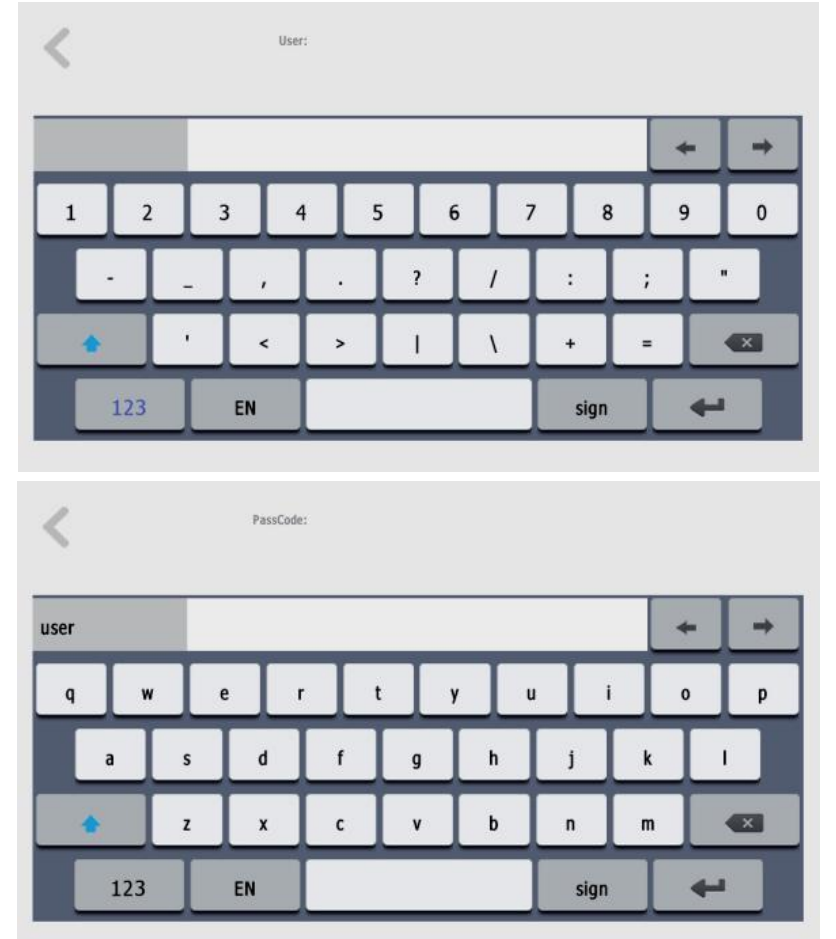

## **Operations**

#### Video Conference Call

To call the monitor, press the button on the call panel. The monitor will then display the image from the call panel. Touch the button shown on the screen to answer, hang up, or unlock the door.

#### **Monitor**

To monitor the call panel, touch the monitor button on the screen. Select the call panel name to start monitoring.

Touch the photo button to record manually.

Touch the sound button to adjust the volume.

Touch the unlock button to unlock the door.

Touch the Mute button to silence the audio.

Touch the hang-up button to end monitoring.

#### Photo

When the call panel calls the monitor, if no one answers, the monitor will automatically take a photo and record a voice message. Listen to the voice message in Records > Leave Msg record.

While monitoring, touch the snapshot button to take a picture. To check the photo, press Records > Photo Record.

## **Specifications**

#### **Indoor Monitor**

- Display Screen: 10.1 inch TFT LCD
- Resolution: 1024 x 600 pixels
- System: Linux system
- Network Transmission Mode: TCP/IP protocol
- Connection: Ethernet cable CAT5/CAT6
- Ethernet Interface: Rj45
- Color: Black + Dark Grey / Custom
- Language: English / Turkish / Spanish / French / Custom
- Material: ABS Plastic + PET
- Power: Non-standard POE switch / Power adapter
- Operating Voltage: DC 12-24V
- Operating Current: ≤700mA
- Operating Temperature: -30°C to +60°C
- Dimensions: 272 x 180 x 22 mm
- Installation: Wall mounted

## Setting

| Ringtone        | Set ringtones for the indoor monitor.                                               |
|-----------------|-------------------------------------------------------------------------------------|
| Record          | Security records, alarm records, photos, call records, messages and voice messages. |
| Date&Time       | Set the date and time.                                                              |
| Turn Off Screen | Set the screen off time.                                                            |
| Delete          | Delete any message, alarm record, photo, voice message, or call record.             |
| Language        | English / Turkish / Spanish / French / Custom                                       |
| Information     | View system information                                                             |
| Reset           | Reset the system to its initial settings.                                           |

#### FAQ

| NO | Malfunction                                                                                         | Reason                                                                                                    | Solution                                                                                                    |
|----|----------------------------------------------------------------------------------------------------|----------------------------------------------------------------------------------------------------|----------------------------------------------------------------------------------------------------|
| 1  | The call panel can't<br>call the indoor monitor.                                                    | <ol> <li>The indoor monitor has<br/>been reset.</li> <li>There may be poor quality<br/>in the Ethernet cable or<br/>different standards used<br/>at both ends.</li> </ol> | <ol> <li>In "System set" &gt; "Extension,<br/>" set the address to "0101010<br/>10101."</li> <li>Use a T568B standard Ethernet<br/>cable of good quality.</li> </ol>                                                                 |
| 2  | Before installation, it<br>worked well. After<br>installation, it can't<br>make calls successfully. | <ol> <li>Ethernet cable quality.</li> <li>Insufficient power supply voltage.</li> </ol>                                                                                   | <ol> <li>Use a good quality network<br/>cable.</li> <li>Use a power adapter with an<br/>output of DC 18V-24V if the<br/>network cable is over 40 meters<br/>long</li> </ol>                                                          |
| 3  | When a visitor is<br>calling, only one<br>of the monitors is<br>ringing.                            | 1. Room number is the same.                                                                                                    | 1. For example, if the address of<br>one monitor is "010101010101,"<br>the address of another should<br>be "010101010102." If there are<br>more screens, their addresses<br>should be "010101010103," "01<br>0101010104," and so on. |
| 4  | Why can't the lock<br>be opened?                                                                    | <ol> <li>The power supply<br/>controller is not being<br/>used.</li> <li>The wires are<br/>connected incorrectly.</li> </ol>                                              | <ol> <li>Use a power supply controller<br/>to power and control the lock.</li> <li>Please obtain and check the<br/>wiring diagram or video from<br/>technical support</li> </ol>                                                     |
| 5  | Why can't the indoor<br>monitor connect to<br>the Tuya app?                                         | 1. The internet connection might be poor.                                                                                                    | 1. Try again when the internet is stable.                                                                                                    |